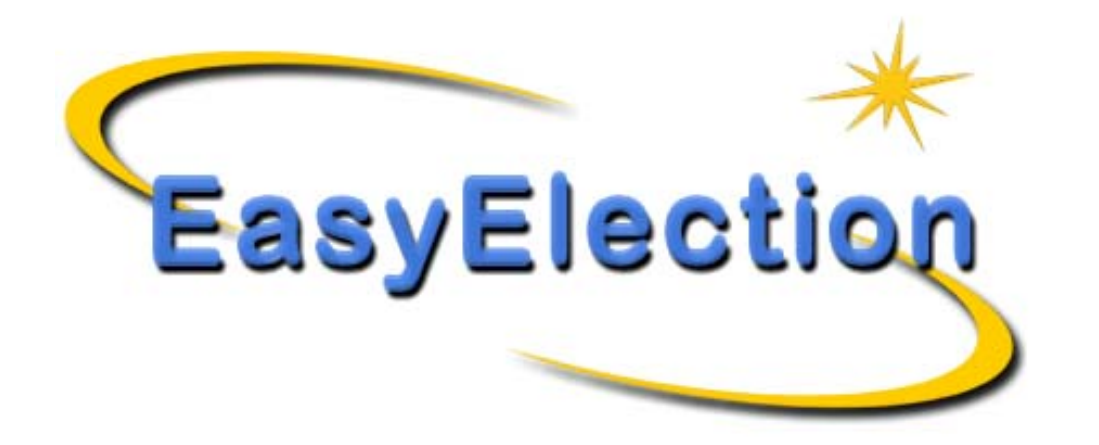

Il sistema per avere uno spoglio elettorale automatizzato e documentato

| <br>Arrowski - Arrowski - Arrows |            | And the formation of the second second secon |
|----------------------------------------------------------------------------------------------------|------------|----------------------------------------------------------------------------------------------------|
| _                                                                                                    | A PARANE K | 1+1-2<br>2+2222222                                                                                                    |

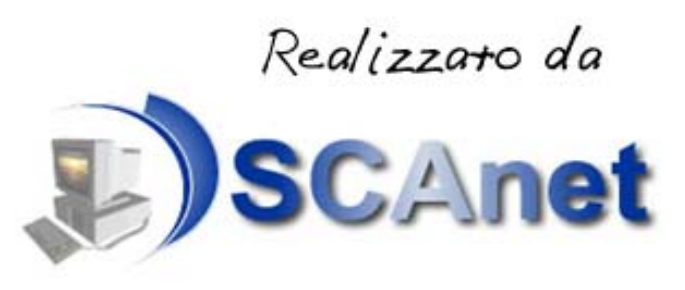

www.easyelection.net

Abbiamo realizzato un sistema in grado di aiutare lo spoglio dell'elezione dei componenti del Consiglio dei vari Ordini.

Il sistema è strutturato con componenti hardware e software in grado di effettuare uno spoglio di oltre 10.000 schede in meno di 6 ore e di fornire un risultato estremamente accurato e documentato in ogni sua fase. Grazie al nostro sistema è possibile abbattere notevolmente i tempi di uno spoglio effettuato manualmente e si ha uno strumento per evitare errori umani nell'imputazione dei voti.

## Il sistema si rivolge alle seguenti tipologie di elezioni:

- I'elezione riguarda alcune migliaia di candidati (anche 20.000);
- tutti possono votare;
- la scheda elettorale è totalmente anonima;
- la scheda elettorale viene compilata a mano da ogni votante;
- tramite la scheda elettorale ogni votante può scegliere uno o più candidati;
- il risultato della votazione consiste in una lista di tutte le persone votate ordinata per quantità di voti ottenuti;
- eventuale gestione di una successiva elezione di ballottaggio riguardante un numero limitato di candidati;
- per ognuna delle votazioni dovrà essere consegnata, almeno una settimana prima della votazione, la lista dei candidati su file .TXT (ASCII), .CSV (ASCII formattato) o .XLS (Microsoft Excel);
- il sistema è in grado di gestire numerose opzioni, quali ad esempio omonimia dei candidati, schede bianche, schede nulle, ecc...
- il sistema può facilmente essere adattato per soddisfare alcune caratteristiche specifiche della votazione.

#### Descrizione del sistema.

Tutti gli esempi presentati tramite EasyElection sono stati realizzati usando nomi e cognomi di mera fantasia; in particolare sono stati usati i classici nomi tipo "Francesca" anche per il cognome. Di conseguenza negli esempi compaiono dei cognomi-nomi del tipo Francesca-Andrea oppure Giuseppe-Antonio.

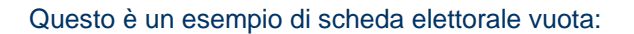

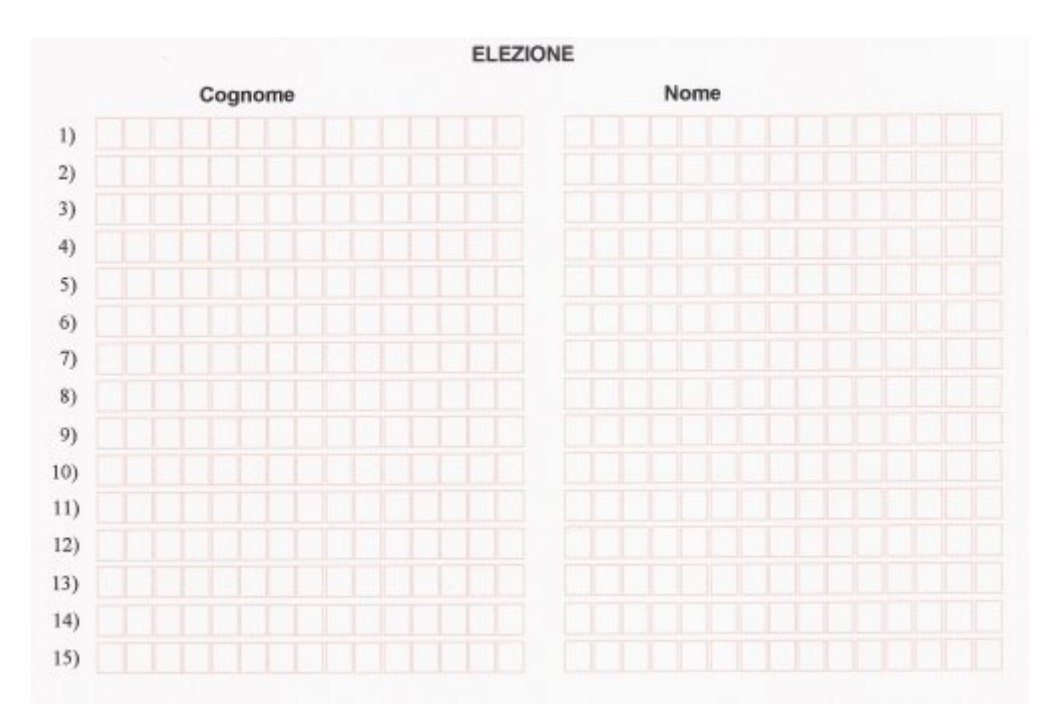

In questo esempio il votante può inserire da 1 a 15 candidati scrivendo i relativi cognomi e nomi all'interno dei classici rettangolini rossi.

In seguito, la scheda viene piegata e poi inserita nell'urna. Tutto il processo della votazione risulta essere anonimo.

Alla fine della votazione le urne vengono aperte e il nostro sistema di spoglio automatizzato entra in funzione con l'esecuzione di quattro fasi.

Per potere eseguire queste quattro fasi la nostra società mette a Vostra disposizione l'uso di:

almeno una stampante;
almeno uno scanner;

- due o più computer;
- due o plu computer;

•una tecnologia specifica per avere il sistema computer-stampante-scanner in rete;

▶il nostro software EasyElection che è in grado di gestire ogni processo dello spoglio.

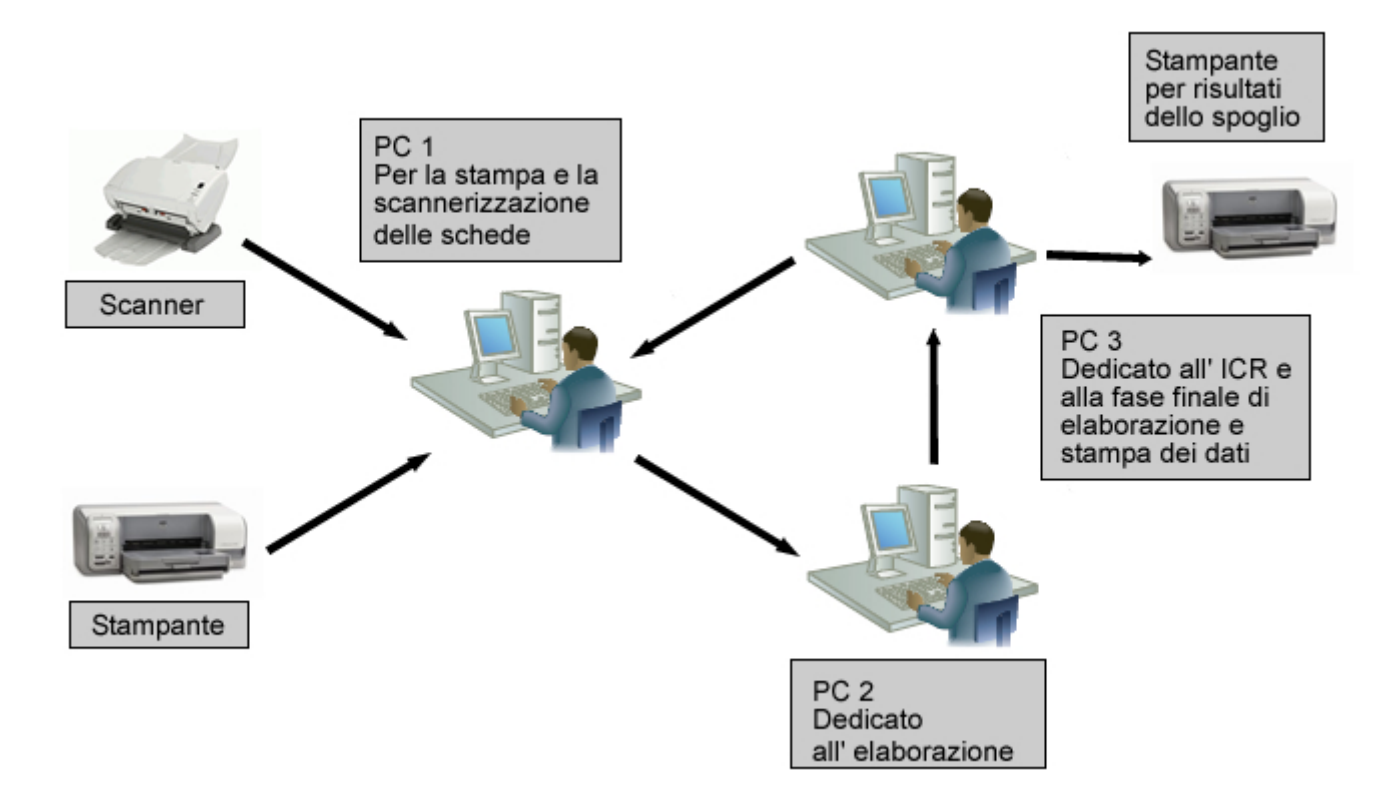

# Fase 1 : Stampa di un numero progressivo sulle schede

Grazie ad una stampante veloce le schede vengono inizialmente numerate in ordine crescente usando una funzione del programma EasyElection. Questa è l'immagine di una scheda che è stata compilata e poi numerata (la numerazione è in alto a destra):

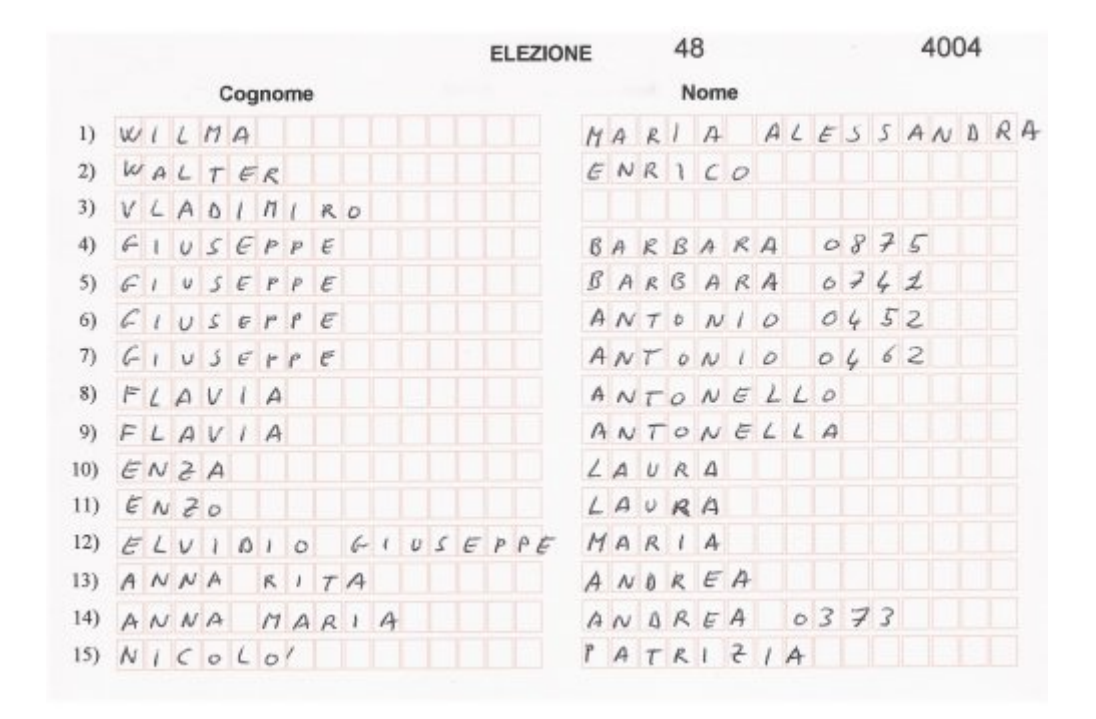

## Fase 2 : Scannerizzazione delle schede

Le schede vengono poi inserite in uno scanner in grado di fornire un'immagine computerizzata di ogni scheda.

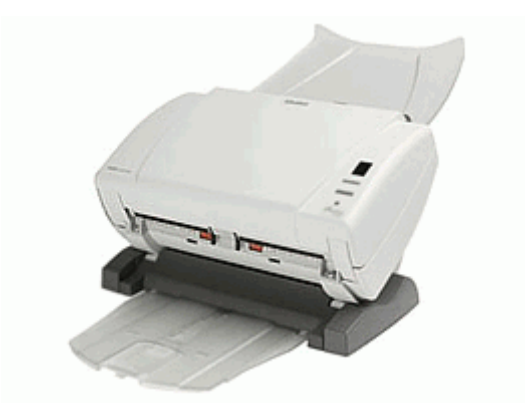

# Fase 3 : Analisi delle schede

Grazie al programma EasyElection l'immagine di ogni scheda viene elaborata con una procedura di ICR (Intelligent Character Recognition) in grado di riconoscere la scrittura umana (handprint) e fornisce i risultati ottenuti su una schermata video in modo da poter essere analizzati ed eventualmente corretti. Quelle che seguono sono alcune immagini del programma EasyElection:

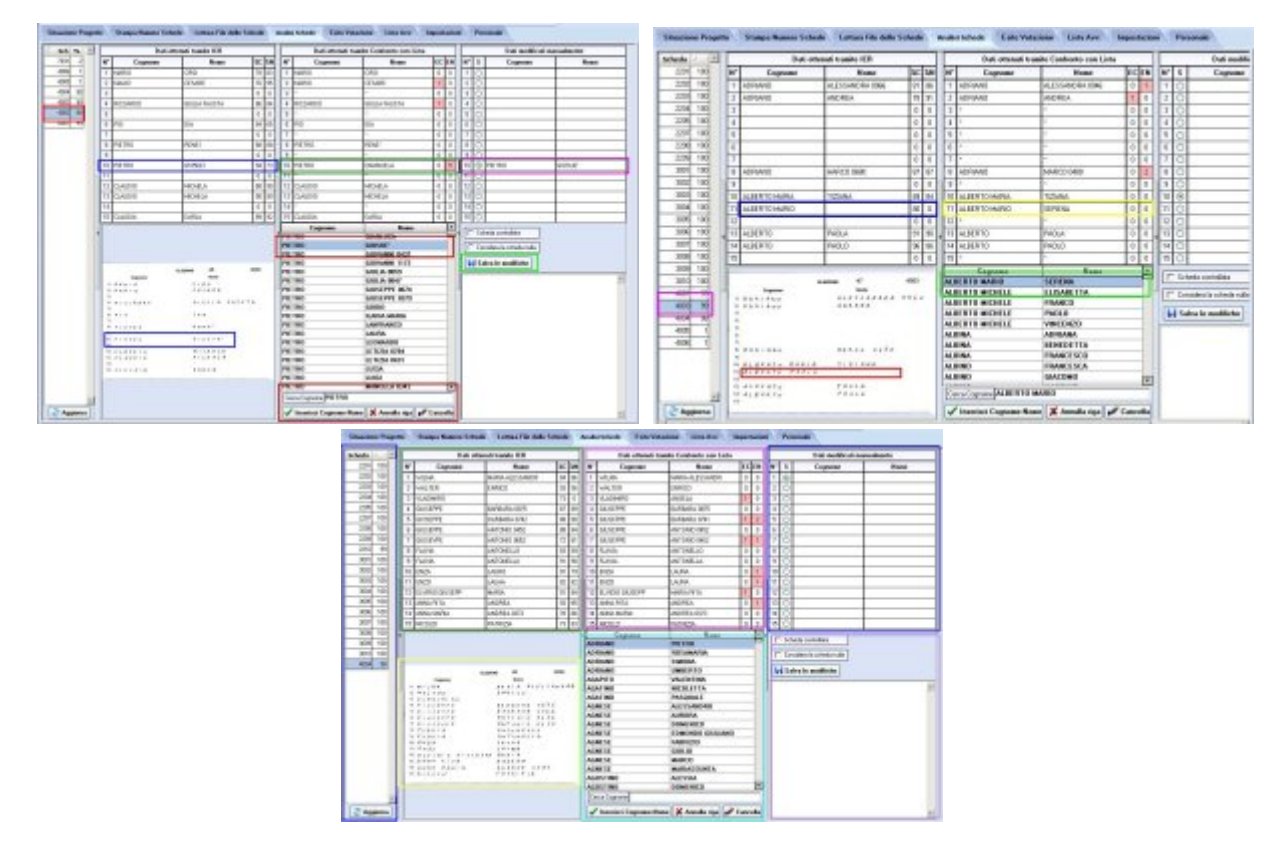

All'interno di questa schermata vi sono numerose opzioni in grado di procedere ad una velocissima conferma dei dati ottenuti.

#### Fase 4 : Esito spoglio

Per l'esito dello spoglio il programma EasyElection dispone di una specifica funzione in grado di visualizzare in una tabella tutti i candidati con l'esatto numero di voti ottenuto

| asythestics: 1.8<br>saccione Progetto Stang | a Nanou Schode 🖉 Lettara Filo de | Bo Schode     | Aculai Schede - Toto Votar | une Linta Are. Tago                                                                                                    | (a) (a) (a)            |
|---------------------------------------------|----------------------------------|---------------|----------------------------|----------------------------------------------------------------------------------------------------|------------------------|
| 🗸 Calcolo esito volucion                    | 14355 🔛 Hickies                  | ue cloti de c | alicolo precedente         |                                                                                                    |                        |
| H* Cogness                                  | Nome                             | Veb           | Schede A                   | Internet and Internet                                                                                                    | 4 8008                 |
| 1 ALEA                                      | ANGELA                           | 24            | 273.314.671.858.875.1493.1 | strete erannte                                                                                                    | 1800                   |
| 2 ILABLA                                    | LETIZM                           | 24            | 965.963.1032,1163.1641,235 |                                                                                                    |                        |
| 3 ANTONIO                                   | MICHELE 0962                     | 23            | 1944,2272,3031,3507,3562,4 | Schede volde totali                                                                                                    | 18008                  |
| 4 MASSIND                                   | NICCARDO 8762                    | 22            | 53,267,312,609,915,952,126 | Subarts on the set of                                                                                                    |                        |
| 5 MANUCELA                                  | ALESSANDRA                       | 22            | 188.321.434.591.1844.1235. | Colorest Constants in Pro-                                                                                                    | -                      |
| 6 GIANNE                                    | GIULIANA                         | 22            | 164.585.615.1007.1231.1364 | Schede valide controllate                                                                                                    | 3397                   |
| 7 ANTONIETTA                                | GRUSEPPE 1862                    | 22            | 448.550.627.755.1328.1461. |                                                                                                    |                        |
| 8 GWNPIERO                                  | ANNA MATEA                       | 22            | 548.600.1225.1774.1823.271 | Tabata Sciller                                                                                                    | 194 M                  |
| 9 CHISTINA                                  | FRANCESCO GIDING                 | 22            | 659.1102.1681.3245.3382.30 | Construction of the                                                                                                    |                        |
| TR ANTONELLA                                | FRANCESCO 4250                   | 22            | 1126,1282,1729,3225,4128,4 | Schede "biarche"                                                                                                    | 6                      |
| 11 MICHELE                                  | CESARE                           | 21            | 13.698.997.1124.1191.2405. |                                                                                                    |                        |
| 12 FRANCESCA                                | IGHA210                          | 21            | 57.128.218.445.998.1824.19 |                                                                                                    | -lu al -               |
| 13 CARLD                                    | MARCO 8756                       | 21            | 276.571.1719.1882.1966.296 | Schede con paranetro di vara                                                                                                    | azone nenae a 11 📰 💿   |
| 14 DAVED                                    | MASSIND 1857                     |               | 211,454,719,1719,2476,272  | Taxa .                                                                                                    |                        |
| 15 LEONARDO                                 | EBASHD                           |               | 617.979.2168.2587.2724.321 | 48.0                                                                                                    |                        |
| 16 ANTONIO                                  | FRANCESCO 0358                   | 21            | 1014,1191,1271,1534,1280,1 | 2000                                                                                                    | 123                    |
| 17 MARIA                                    | AMANEA                           | 20            | 6,721,1327,1343,1752,4298  |                                                                                                    |                        |
| TR ENHA REATRICE                            | MARIA CRISTINA                   | 20            | 61,284,1815,1943,2254,2486 |                                                                                                    |                        |
| 13 MAURI210                                 | MARIA LAURA                      | 20            | 69,235,601,852,1120,1579,1 | http://www.common.com                                                                                                    | NAMES OF TAXABLE PARTY |
| 20 MARCO                                    | DAMELA                           | 20            | 78,687,658,704,957,3688,37 | The state of press                                                                                                    | 140104                 |
| 21 GIMMPTERID                               | SAMUELE                          | 20            | 119.1219.2448.2770.2811.3: |                                                                                                    |                        |
| 22 ANTONINA                                 | DAMELA                           | 20            | 145.969.1369.1831.2048.222 | Tabella voli su .PDF                                                                                                    | 23 Labella voli su .81 |
| Z3 ELENA                                    | MICHELE                          | 20            | 195.218.454.1174.1215.1237 |                                                                                                    | 11                     |
| 24 GIAN PRANCESCO                           | GUEDO                            | 20            | 166.895.1305.1895.2130.221 | Tatl Y about a wat as MIS                                                                                                    | Inf Labora anti an Atl |
| 25 LAMBERTO                                 | DOMENICO                         | 20            | 182.613.854.1722.2875.2124 |                                                                                                    | 1000                   |
| 25 ANDREA                                   | SIMONA (0568                     | 20            | 192,249,310,538,1590,1928. |                                                                                                    |                        |
| 27 ENMID                                    | LUIG                             | 20            | 211.1332.2348.2565.2797.44 | Shows whether an P                                                                                                    | 07                     |
| 20 ELENA                                    | UMBERTO GOER                     | 20            | 215.770.974.1126.1560.1064 | CHE CONTRACTOR OF THE PARTY OF THE PARTY OF |                        |
| 29 GWNLUCA                                  | CORRADO                          | 20            | 256.1162.2399.2497.3129.36 |                                                                                                    |                        |
| 30 GRISEPPE                                 | MICHELE MAREA                    | 20            | 288 1407 2197 2920 3369 42 | Elenca schede sa .HI                                                                                                    | M.                     |
| 31 FRANCESCO                                | HARIA CRISTINA                   | .20           | 278 596 656 1211 2829 2650 |                                                                                                    |                        |
| 33 CDARFECCO                                | MADED BEZT                       | - 30          |                            |                                                                                                    |                        |

Come si vede dall'immagine, per ogni candidato è anche possibile sapere in quali schede compare il proprio voto (riquadro verde). Nella schermata del programma sono anche elencate le schede "bianche" e quelle "nulle". Il calcolo usato per l'assegnazione dei voti, in caso di parità di voti, tiene conto dell'anzianità dei candidati. Questa funzione richiede pochissimi secondi di calcolo ed è possibile usarla anche durante lo spoglio in modo da avere un esito parziale dello spoglio in qualsiasi momento.

## Fase 5 : Risultato finale della votazione

Durante l'elaborazione di EasyElection abbiamo ritenuto opportuno dedicare molta attenzione al modo in cui fornire il risultato finale della votazione. Di conseguenza abbiamo implementato varie soluzioni in modo da soddisfare qualsiasi richiesta.

I dati ottenuti dopo avere effettuato la funzione di "Esito spoglio" della Fase 4, potranno essere salvati in differenti formati:

▶file .DOC di Microsoft Word

▶file .XLS di Microsoft

▶file .HTML per una pubblicazione diretta su Internet

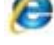

file .PDF contenente la tabella di tutti candidati votati e ordinata per quantità di voti

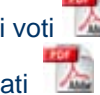

File .PDF contenente, per ogni pagina, l'immagine della scheda e i voti assegnati

Il formato PDF (Portable Document Format) è un formato di file basato su un linguaggio di descrizione di pagina sviluppato dalla Adobe Systems ed è ultimamente sempre più usato per distribuire documenti in modo indipendente dall'hardware e dal software utilizzati. Questo formato è stato da noi usato per registrare tutti i dati dell'elezione: le immagini delle schede, i candidati votati per ogni singola scheda, l'elenco in tabella di tutti i candidati votati.

In caso di una contestazione dello spoglio è possibile fornire i due file .PDF oppure metterli anche all'interno del proprio sito consentendone il classico prelievo o download.

Un esempio di tutti questi file è disponibile all'interno del sito www.easyelection.net.

Nelle pagine successive sono state inserite alcune schermate del programma in grado di evidenziare le numerosi funzioni presenti all'interno di EasyElection.

Il progetto proposto consente di abbattere notevolmente i tempi di uno spoglio effettuato manualmente e fornisce uno strumento per evitare errori umani nell'imputazione dei voti. Inoltre la documentazione finale che viene fornita permette di risolvere immediatamente qualsiasi tipo di contestazione.

Il sistema proposto è stato presentato all'Ordine degli Avvocati di Milano presso il Palazzo di Giustizia il 25/10/2007 riscuotendo un ottimo successo.

Per maggiori informazioni il nostro ufficio è a Vostra completa disposizione:

**Recapiti Telefonici:** 

Indirizzo e-mail:

06.97271996 320.1980317 info@easyelection.net

Copyright © 2007 - Tutti i diritti riservati. Scanet s.a.s. - P.zza Palombara Sabina, 8 - Roma - 00199 - P.IVA: 08234461005

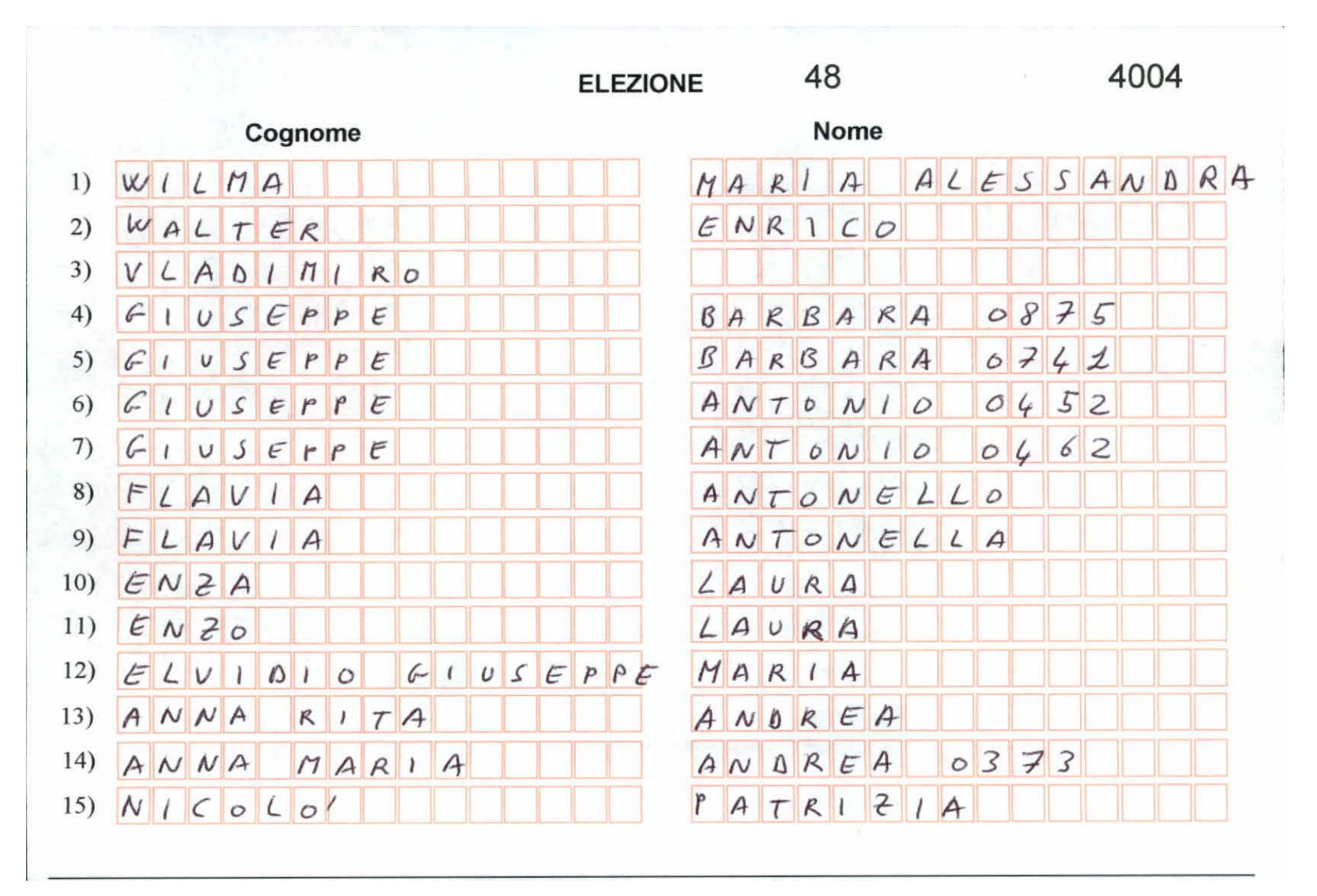

Esempio di scheda elettorale.

| Situazi | one Progetto      | Stampa I | Numero Schede | Lettu  | ra File delle Schede | Analisi | Schede | Esito Votazione Lista A | .vv. I | mpostazioni        |                |
|---------|-------------------|----------|---------------|--------|----------------------|---------|--------|-------------------------|--------|--------------------|----------------|
| 1 - ST/ | AMPA NUME         | RO IDEN  | NTIFICATIVO   | 2- S(  | CHEDE DA ESAMI       | NARE    | 3 -    | SCHEDE ESAMINATE        | 4      | - CONTROL          | LO SCHEDE      |
| Numero  | totale schede 100 | 00 韋     | 🕞 Salva       | Numero | ofile da esaminati   | 28      | Numero | file esaminati 10       | Numero | file con % < di 10 | a la lista     |
| Schede  | stampate          | 1000     |               | N°     | File                 |         | N°     | File                    | N°     | Numero             | % Di Controllo |
| Schede  | da stampare       | 9000     | Aggiorna      | 1      | Lista_0000011A.tif   |         | 1      | OK_Lista_0000001A.tif   | 1      | 8009               | 100            |
|         |                   |          |               | 2      | Lista_0000012A.tif   |         | 2      | OK_Lista_0000002A.tif   | 2      | 8008               | 100            |
| N°      | Stampate 🔺        | N° I     | Da stampare 🔺 | 3      | Lista_0000013A.tif   |         | 3      | OK_Lista_0000003A.tif   | 3      | 8007               | 2              |
| 1       | 1                 | 1        | 1001 —        | 4      | Lista_0000014A.tif   |         | 4      | OK_Lista_0000004A.tif   | 4      | 8006               | 99             |
| 2       | 2                 | 2        | 1002          | 5      | Lista_0000015A.tif   |         | 5      | OK_Lista_0000005A.tif   | 5      | 8005               | 100            |
| 3       | 3                 | 3        | 1003          | 6      | Lista_0000016A.tif   |         | 6      | OK_Lista_000006A.tif    | 6      | 8004               | 99             |
| 4       | 4                 | 4        | 1004          | 7      | Lista_0000017A.tif   |         | 7      | OK_Lista_0000007A.tif   | 7      | 8003               | 99             |
| 5       | 5                 | 5        | 1005          | 8      | Lista_0000018A.tif   |         | 8      | OK_Lista_000008A.tif    | 8      | 8002               | 96             |
| 6       | 6                 | 6        | 1006          | 9      | Lista_0000019A.tif   |         | 9      | OK_Lista_0000009A.tif   | 9      | 8001               | 99             |
| 7       | 7                 | 7        | 1007          | 10     | Lista_0000020A.tif   |         | 10     | OK_Lista_0000010A.tif   | 10     | 7010               | 100            |
| 8       | 8                 | 8        | 1008          | 11     | Lista_0000021A.tif   |         |        |                         |        |                    |                |
| 9       | 9                 | 9        | 1009          | 12     | Lista_0000022A.tif   |         |        |                         |        |                    |                |
| 10      | 10                | 10       | 1010          | 13     | Lista_0000023A.tif   |         |        |                         |        |                    |                |
| 11      | 11                | 11       | 1011          | 14     | Lista_0000024A.tif   |         |        |                         |        |                    |                |
| 12      | 12                | 12       | 1012          | 15     | Lista_0000025A.tif   |         |        |                         |        |                    |                |
| 13      | 13                | 13       | 1013          | 16     | Lista_0000026A.tif   |         |        |                         |        |                    |                |
| 14      | 14                | 14       | 1014          | 17     | Lista_0000027A.tif   |         |        |                         |        |                    |                |
| 15      | 15                | 15       | 1015          | 18     | Lista_0000028A.tif   |         |        |                         |        |                    |                |
| 16      | 16                | 16       | 1016          | 19     | Lista_0000029A.tif   |         |        |                         |        |                    |                |
| 17      | 17                | 17       | 1017          | 20     | Lista_0000030A.tif   |         |        |                         |        |                    |                |
| 18      | 18                | 18       | 1018          | 21     | Lista_0000031A.tif   |         |        |                         |        |                    |                |
| 19      | 19                | 19       | 1019          | 22     | Lista_0000032A.tif   |         |        |                         |        |                    |                |
| 20      | 20                | 20       | 1020          | 23     | Lista_0000033A.tif   |         |        |                         |        |                    |                |
| 21      | 21                | 21       | 1021          | 24     | Lista_0000034A.tif   |         |        |                         |        |                    |                |
| 22      | 22 💌              | 22       | 1022 🗾        | 25     | Lista_0000035A.tif   | -       | 2      |                         |        |                    |                |

Schermata per avere una situazione istantanea di ogni fase dello spoglio.

| Situazione Progetto                                                                | Stampa Numero Schede                                 | Lettura File delle Schede | Analisi Schede | Esito Votazione                                                                                   | Lista Avv. | Impostazioni |  |
|------------------------------------------------------------------------------------|------------------------------------------------------|---------------------------|----------------|---------------------------------------------------------------------------------------------------|------------|--------------|--|
| Gestione stampa sch<br>Stampa dal numero<br>fino al numero<br>fino al stampa OK -> | nede<br>001<br>300<br>T<br>memorizza le schede stam  | 5 Stampa<br>Date          |                | oostazioni<br>oordinata X 4200<br>oordinata Y 105<br>Setup Stampante<br>Fr Carattere<br>di stampa |            |              |  |
| Eliminazione schede                                                                | dalla lista delle schede gia<br>126 ∓ F Eli<br>127 🔹 | n stampate<br>mina schede |                |                                                                                                   |            |              |  |
|                                                                                    |                                                      |                           |                |                                                                                                   |            |              |  |

Schermata per stampare il numero della scheda e per l'impostazione dei parametri della scheda.

| EasyElection 1.0                                                                                |                                |                                                                               |                                                                                               |                                                            | 4                                       | -8×                           |
|-------------------------------------------------------------------------------------------------|--------------------------------|-------------------------------------------------------------------------------|-----------------------------------------------------------------------------------------------|------------------------------------------------------------|-----------------------------------------|-------------------------------|
| Situazione Progetto Stampa Numero Schede                                                        | Lettura File delle Schede      | Analisi Schede                                                                | Esito Votazione                                                                               | Lista Avv.                                                 | Impostazioni                            | Personale                     |
|                                                                                                 | OPERAZIONE DI LETTU            | RA (OCR + ICR)                                                                | DEI FILE O SCH                                                                                | EDE                                                        |                                         |                               |
| Inizializza Form                                                                                | le> Lettura (OCR + ICR) file i | mmagini> Controllo                                                            | o e correzione dati                                                                           |                                                            |                                         |                               |
| Numero totale file da leggere 7                                                                 | 9                              | 3,99,81,100,99,100,<br>10 N10 FRANCES                                         | ,70,99,27,0,0,0,0,0,0,0<br>CA PAOLA EMILIO                                                    | ), 88,68,10<br>(94)-(79)                                   | 0,97,78,97,58,99,<br>2 99 76 100 100 0  | 74,0,0,0,0,0,0,               |
| Numero file letti 7                                                                             |                                | 11 N11 FRANCES<br>1,98,99,96,99,100,4<br>12 N12 FRANCES                       | 6,63,53,53,63,0,0,0,0,0<br>6CA ANNA MARIA 09<br>18,99,76,0,0,0,0,0,0,0,0<br>6CA ANNA MARIB 08 | ,0, 53,33,7<br>174 (89)-(79)<br>98,100,97<br>150 (87)-(87) | ,68,100,66,99,81,                       | 64,97,100,96,1                |
| Numero file letti perfettamente 7                                                               |                                | 5,76,85,100,92,100,<br>13 N13 FRANCEX<br>9,98,99,98,47,100,4                  | ,89,98,95,0,0,0,0,0,0,0<br>(A CYNTHIA (77)-(<br>14,32,0,0,0,0,0,0,0,0,                        | ), 99,100,9<br>85)<br>94,99,99,99                          | 9,93,100,74,99,99<br>),99,72,39,0,0,0,0 | 9,54,45,100,97,<br>1,0,0,0,0, |
| Numero file letti con errori ma archiviati 0<br>Numero file letti con errori e non archiviati 0 |                                | 14 N14 FRANCES<br>6,99,53,100,99,100,<br>15 N15 FRANCES<br>9 79 77 100 91 100 | CANTONIO GIUVAN<br>,84,99,76,97,99,77,9<br>CA MARIA (82)-(8<br>22,99,77,0,0,0,0,0             | INI (90)-(87)<br>)9,88,94, 9:<br>9)<br>) 01.00.00          | 9,58,74,97,99,100<br>67 99 0 0 0 0 0 0  | ),99,70,0,0,0,0,<br>0 0 0 0   |
| Numero file letti con errori e spostati 0                                                       |                                | 3,73,77,100,31,100,                                                           | ,23,33,77,0,0,0,0,0,0,0,0                                                                     |                                                            | ,07,33,0,0,0,0,0,0                      | ,,,,,,,,,,,,                  |
| ELEZIONE 45                                                                                     | 7831                           | [                                                                             |                                                                                               |                                                            |                                         | <b>v</b>                      |
| Cognome No                                                                                      | vme                            |                                                                               |                                                                                               |                                                            |                                         |                               |
| 1) FRANCESCA RENATA DEME                                                                        | TAIO 1                         | (4002) 00:00:02:<br>(4001) 00:00:00:                                          | :265 Errore: 0<br>:906 Errore: 0                                                              |                                                            |                                         | <u></u>                       |
| 2) FRANCESCA MARIA                                                                              | 3                              | (4003) 00:00:00:                                                              | :969 Errore: 0                                                                                |                                                            |                                         |                               |
| 4) FRANCESCA MARIA                                                                              | A PIA 4                        | (4005) 00:00:00:                                                              | :844 Errore: 0                                                                                |                                                            |                                         |                               |
| 5) FRANCESCA ROMANA LUCI.                                                                       | A 6                            | (4008) 00.00.00.                                                              | :141 Errore: 0                                                                                |                                                            |                                         |                               |
| 6) FRANCESCA MARIA                                                                              | A 7                            | (7831) 00:00:01:                                                              | :250 Errore: 0                                                                                |                                                            |                                         |                               |
| 7) FRANCESCA ANOR                                                                               | EA 0969                        |                                                                               |                                                                                               |                                                            |                                         |                               |
| N FRANCESCA MARI                                                                                |                                |                                                                               |                                                                                               |                                                            |                                         |                               |
| 10) FRANCESCA PAOL                                                                              | A ENILIA                       | otale per 7 schede:                                                           | 00:00:08:281                                                                                  |                                                            |                                         |                               |
| 11) FRANCESCA ANNA                                                                              | HARIA 0974 5                   | chede con errori: U                                                           |                                                                                               |                                                            |                                         |                               |
| 12) FRANCESCA ANNA MA                                                                           | ARIA 0850                      |                                                                               |                                                                                               |                                                            |                                         |                               |
| 13) FRANCESCA CYNTH                                                                             | A                              |                                                                               |                                                                                               |                                                            |                                         |                               |
| 14) FRANCESCANTONIO GIOV.                                                                       | ANNI                           |                                                                               |                                                                                               |                                                            |                                         |                               |
| 15) FRANCESCA HARI                                                                              | A                              |                                                                               |                                                                                               |                                                            |                                         |                               |
|                                                                                                 |                                |                                                                               |                                                                                               |                                                            |                                         |                               |
|                                                                                                 |                                | rl.                                                                           |                                                                                               |                                                            |                                         |                               |
|                                                                                                 |                                |                                                                               |                                                                                               |                                                            |                                         |                               |

Schermata di elaborazione dei dati con programma ICR. Dal riquadro blu è possibile notare che il tempo necessario alla lettura-riconoscimento-archiviazione dei dati della scheda elettorale è inferiore ad 1,3 secondi.

| Situazione | Proget | to | Stampa Numero Schede            | Lettura File delle Sci       | hede |     | Anal | isi Schede Esito Votazi  | one Lista Avv. Im      | post | azior    | ii ( | Per         | sonale                  |            |
|------------|--------|----|---------------------------------|------------------------------|------|-----|------|--------------------------|------------------------|------|----------|------|-------------|-------------------------|------------|
| Scheda 🗡   | •      |    | Dati otten                      | uti tramite ICR              |      |     |      | Dati ottenuti trami      | te Confronto con Lista |      |          |      |             | Dati modificati ma      | anualmente |
| 2201 1     | 00     | N* | Cognome                         | Nome                         | %C   | %N  | N    | • Cognome                | Nome                   | EC   | EN       | N۰   | S           | Cognome                 | Nome       |
| 2202 1     | 00     | 1  | WILMA                           | MARIA ALESSANDR              | 84   | 86  | 1    | WILMA                    | MARIA ALESSANDR        | 0    | 0        | 1    | ۲           |                         |            |
| 2203 1     | 00     | 2  | WALTER                          | ENRICO                       | 93   | 56  | 2    | WALTER                   | ENRICO                 | 0    | 0        | 2    | 0           |                         |            |
| 2204 1     | 00     | 3  | VLAOIMIRO                       |                              | 73   | 0   | 3    | VLADIMIRO                | ANGELA                 | 1    | 0        | 3    | 0           |                         |            |
| 2205 1     | 00     | 4  | GIUSEPPE                        | BARBARA 0875                 | 87   | 89  | 4    | GIUSEPPE                 | BARBARA 0875           | 0    | 0        | 4    | 0           |                         |            |
| 2207 1     | 00     | 5  | GIVSEPPE                        | DARBARA 0742                 | 88   | 80  | 5    | GIUSEPPE                 | BARBARA 0741           | 1    | 2        | 5    | 0           |                         |            |
| 2208 1     | 00     | 6  | GIUSEPPE                        | ANTONIO 0452                 | 88   | 84  | 6    | GIUSEPPE                 | ANTONIO 0452           | 0    | 0        | 6    | 0           |                         |            |
| 2209 1     | 00     | 7  | GIUSEVPE                        | ANTONIO 0662                 | 72   | 81  | 7    | GIUSEPPE                 | ANTONIO 0462           | 1    | 1        | 7    | 0           |                         |            |
| 2210       | 99     | 8  | FLAVIA                          | ANTONELLO                    | 83   | 89  | 8    | FLAVIA                   | ANTONELLO              | 0    | 0        | 8    | 0           |                         |            |
| 3001 1     | 00     | 9  | FLAVIA                          | ANTONELLA                    | 91   | 90  | 9    | FLAVIA                   | ANTONELLA              | 0    | 0        | 9    | 0           |                         |            |
| 3002 1     | 00     | 10 | ENZA                            | LAURO                        | 91   | 79  | 10   | ) ENZA                   | LAURA                  | 0    | 1        | 10   | 0           |                         |            |
| 3003 1     | 00     | 11 | ENZO                            | LAUAA                        | 82   | 82  | 1    | 1 ENZO                   | LAURA                  | 0    | 1        | 11   | 0           |                         |            |
| 3004 1     | 00     | 12 | ELVIRIO GIUSEPP                 | MARIA                        | 91   | 84  | 1:   | 2 ELVIDIO GIUSEPP        | MARIA RITA             | 1    | 0        | 12   | 0           |                         |            |
| 3005 1     | 00     | 13 | ANNA RITA                       | ANOREA                       | 93   | 85  | 1:   | 3 ANNA RITA              | ANDREA                 | 0    | 1        | 13   | 0           |                         |            |
| 3006 1     | 00     | 14 | ANNA MARIA                      | ANDREA 0373                  | 78   | 86  | 14   | 4 ANNA MARIA             | ANDREA 0373            | 0    | 0        | 14   | 0           |                         |            |
| 3007 1     | 00     | 15 | NICOLOI                         | PATRIZIA                     | 73   | 83  | 15   | 5 NICOLO'                | PATRIZIA               | 0    | 0        | 15   | 0           |                         |            |
| 3008 1     | 00     | 4  |                                 |                              |      |     |      | Cognomo                  | Nomo                   |      |          |      | -<br>-      |                         |            |
| 3009 1     | 00     |    |                                 |                              |      |     | AI   | DRIANO                   | PIETRO                 |      |          |      | scr         | ieda controllata        |            |
| 3010 1     | 00     |    |                                 |                              |      |     | AI   | DRIANO                   | ROSAMARIA              |      |          | 1    | Cor         | nsidera la scheda nulla |            |
| 4004       | 98     |    |                                 |                              |      |     |      |                          |                        |      | -        | In   |             | lua la madifiaha        |            |
|            |        |    | Cognome                         | EZIONE 48 4<br>Nome          | 004  |     | A    | GAPITO                   | VALENTINA              |      | -        |      | <b>-</b> 3a |                         |            |
|            |        | 0  | WILHA                           | HARIA ALESSA                 | AV B | R A | A    | GATINO                   | NICOLETTA              |      |          |      |             |                         | <b>A</b>   |
|            |        | 2  | ) WALTER<br>) VLADINI RO        | ENRICO                       |      |     | A    | GATINO                   | PASQUALE               |      |          |      |             |                         |            |
|            |        | 4  | ) FIUSEPPE<br>SeculePPE         | BARBARA 0875<br>BARBARA 0761 |      |     | A    | GNESE                    | ALESSANDRO             |      |          |      |             |                         |            |
|            |        | 6  | GIUSEFFE                        | ANTONIO 0452                 |      |     | A    | GNESE                    | AURORA                 |      |          |      |             |                         |            |
|            |        | 8  | ) FLAVIA                        | ANTONIO 0462<br>ANTONELLO    |      |     | AL   | INESE                    | DOMENICO               |      | -        |      |             |                         |            |
|            |        | 9  | FLAVIA<br>ENZA                  | ANTONELLA                    |      |     |      | SNESE                    |                        |      | -        |      |             |                         |            |
|            |        | 11 | ENZ0                            | LAURA                        |      |     | A    | GNESE                    | GIULIO                 |      |          |      |             |                         |            |
|            |        | 13 | ) ELVIDIO FIUSEP<br>) ANNA RITA | ANDREA                       |      |     | A    | GNESE                    | MARCO                  |      |          |      |             |                         |            |
|            |        | 14 | DANNA MARIA<br>DNICOLO'         | ANOREA 0373<br>PATRIZIA      |      |     | A    | GNESE                    | MARIASSUNTA            |      |          |      |             |                         |            |
|            |        |    |                                 |                              | _    | _   | A    | GOSTINO                  | ALESSIA                |      |          |      |             |                         |            |
|            |        | 1  |                                 |                              |      |     |      |                          | DUMENICU               |      | <u> </u> |      |             |                         |            |
|            | -      |    |                                 |                              |      |     | Ľ    | erca Lognome             |                        |      |          |      |             |                         |            |
| Region     | ma     |    |                                 |                              |      |     |      | / Inserisci Cognome-Nome | 🗙 Annulla riga 🖋 C     | ance | ella     |      |             |                         | v          |

Schermata fondamentale di EasyElection per l'analisi e la correzione dei dati.

| Situazione Progett | 0  | Stampa Numero Sched    | e Lettura File delle S | ched | e   | Ar | nalis | i Schede Esito Votaz  | ione Lista Avv. II      | mpos | tazio | ni ( | Per        | sonale                 |
|--------------------|----|------------------------|------------------------|------|-----|----|-------|-----------------------|-------------------------|------|-------|------|------------|------------------------|
| Scheda 🗡 🔺         | Γ  | Dati otte              | nuti tramite ICR       |      |     |    |       | Dati ottenuti tram    | ite Confronto con Lista |      |       |      |            | Dati modific           |
| 2201 100           | N  | Cognome                | Nome                   | %C   | %N  | 1  | N*    | Cognome               | Nome                    | EC   | EN    | N.   | S          | Cognome                |
| 2202 100           | 1  | ADRIANO                | ALESSANDRA 0966        | 81   | 86  | 1  | 1     | ADRIANO               | ALESSANDRA 0946         | 0    | 1     | 1    | 0          |                        |
| 2203 100           | 2  | AORIANO                | ANDREA                 | 78   | 91  | 1  | 2     | ADRIANO               | ANDREA                  | 1    | 0     | 2    | 0          |                        |
| 2204 100           | 3  |                        |                        | 0    | 0   | 1  | 3     | ×                     | ×                       | 0    | 0     | 3    | 0          |                        |
| 2205 100           | 4  |                        |                        | 0    | 0   |    | 4     | ×                     | ×                       | 0    | 0     | 4    | $\bigcirc$ |                        |
| 2207 100           | 5  |                        |                        | 0    | 0   | 1  | 5     | ×                     | ×                       | 0    | 0     | 5    | 0          |                        |
| 2208 100           | 6  |                        |                        | 0    | 0   | 1  | 6     | ×                     | ×                       | 0    | 0     | 6    | 0          |                        |
| 2209 100           | 7  |                        |                        | 0    | 0   |    | 7     | ×                     | ×                       | 0    | 0     | 7    | $\bigcirc$ |                        |
| 3001 100           | 8  | ADRIANO                | HARCO 0680             | 87   | 87  | 1  | 8     | ADRIANO               | MARCO 0480              | 0    | 2     | 8    | 0          |                        |
| 3002 100           | 9  |                        |                        | 0    | 0   | n  | 9     | ×                     | ×                       | 0    | 0     | 9    | 0          |                        |
| 3003 100           | 10 | ALBERTO MARIA          | TIZIANA                | 89   | 84  |    | 10    | ALBERTO MARIA         | TIZIANA                 | 0    | 0     | 10   | ۲          |                        |
| 3004 100           | 11 | ALBERTO MARIO          |                        | 80   | 0   | 11 | 11    | ALBERTO MARIO         | SERENA                  | 0    | 0     | 11   | $\bigcirc$ |                        |
| 3005 100           | 12 |                        |                        | 0    | 0   | 11 | 12    | ×                     | ×                       | 0    | 0     | 12   | 0          |                        |
| 3006 100           | 13 | ALBERTO                | PAOLA                  | 91   | 90  | 1. | 13    | ALBERTO               | PAOLA                   | 0    | 0     | 13   | 0          |                        |
| 3007 100           | 14 | ALBERTO                | PAOLO                  | 96   | 86  | 11 | 14    | ALBERTO               | PAOLO                   | 0    | 0     | 14   | 0          |                        |
| 3008 100           | 15 |                        |                        | 0    | 0   |    | 15    | ×                     | ×                       | 0    | 0     | 15   | 0          |                        |
| 3009 100           | F  |                        |                        | _    | -   | 1  |       | Cognomo               | Nomo                    |      |       |      |            |                        |
| 3010 100           |    | E                      | LEZIONE 47             | 4003 |     |    | ALE   | BERTO MARIO           | SERENA                  |      |       | 世    | Sch        | eda controllata        |
| 4001 33            | 1  | Cognome                | Nome<br>ALESSANDKA     | 094  | 6   | Ч  | ALE   | BERTO MICHELE         | ELISABETTA              |      |       |      | Con        | sidera la scheda nulla |
| 4003 99            | 2  | ADRIANO                | ANDREA                 |      |     |    | ALE   | BERTO MICHELE         | FRANCO                  |      |       |      | 1.0        |                        |
| 4004 98            |    | )                      |                        |      |     |    | ALL   |                       | PAULU                   |      | -     |      | Sa         | iva le modifiche       |
| 4005 1             |    | )                      |                        |      |     |    |       |                       | ADRIANA                 |      |       |      |            |                        |
| 4006 1             |    | )                      | 1000 C                 |      |     |    | ALE   | BINA                  | BENEDETTA               |      |       |      |            |                        |
|                    |    | ) AORIANO<br>)         | MARCO 0480             |      |     |    | ALE   | BINA                  | FRANCESCO               |      |       |      |            |                        |
|                    | 1  | ALBERTO MARIA          | ANA 15 IT              |      |     |    | ALE   | BINO                  | FRANCESCA               |      |       |      |            |                        |
|                    | 1  |                        |                        |      |     |    | ALE   | BINO                  | GIACOMO                 |      |       |      |            |                        |
| -                  | 1  | D ALBERTO<br>D ALBERTO | PAOLA<br>PAOLO         |      |     |    | Ce    | rca Cognome ALBERTO M | ARIO                    |      |       |      |            |                        |
| <b>Aggiorna</b>    |    | 5.<br>                 |                        |      | 100 |    |       | Inserisci Cognome-Nom | e 🗙 Annulla riga 🖋      | Canc | ella  |      |            |                        |

La scheda numero 4003 (riquadro viola) contiene soltanto il cognome="Alberto Mario" (riquadro rosso). Il programma EasyElection, grazie al confronto con il database (riquadro verde), ha riconosciuto che esiste solo un candidato con il cognome "Alberto Mario" e ha automaticamente scritto il nome del candidato (riquadro giallo).

| ieda // | -   |          | Dati ol       | ttenuti tramite ICR       |      |     | 1    | Dati ottenuti t      | amite Confronto con Lista | 3  |     |          |                | Dati modificati n       | anualmente |
|---------|-----|----------|---------------|---------------------------|------|-----|------|----------------------|---------------------------|----|-----|----------|----------------|-------------------------|------------|
| 2201    | 100 | N.       | Cognome       | Nome                      | %C   | %N  | N.   | Cognome              | Nome                      | EC | EN  | N.       | S              | Cognome                 | Nome       |
| 2202    | 100 | 1        |               |                           | 0    | 0   | 1    | x                    | ×                         | 0  | 0   | 1        | 0              |                         |            |
| 2203    | 100 | 2        | MASS IMILIANO | HICHELA                   | 76   | 91  | 2    | MASSIMILIANO         | MICHELA                   | 9  | 1   | 2        | 0              |                         |            |
| 2204    | 100 | 3        |               |                           | 0    | 0   | 3    | ×                    | ×                         | 0  | 0   | 3        | $\bigcirc$     |                         |            |
| 2205    | 100 | 4        |               |                           | 0    | 0   | 4    | ×                    | ×                         | 0  | 0   | 4        | 0              |                         |            |
| 2207    | 100 | 5        |               |                           | 0    | 0   | 5    | ×                    | ×                         | 0  | 0   | 5        | 0              |                         |            |
| 2208    | 100 | 6        | LOREDANA      | MAUR1210                  | 85   | 74  | 6    | LOREDANA             | MAURIZIO                  | 0  | 0   | 6        | 0              |                         |            |
| 2209    | 100 | 7        |               |                           | 0    | 0   | 7    | ×                    | x                         | 0  | 0   | 7        | 0              |                         |            |
| 3001    | 100 | 8        |               |                           | 0    | 0   | 8    | ×                    | ×                         | 0  | 0   | 8        | 0              |                         |            |
| 3002    | 100 | 9        |               | ABZ                       | 0    | 46  | 9    | ×                    | ×                         | 0  | 0   | 9        | 0              |                         |            |
| 3003    | 100 | 10       | QQO           |                           | 33   | 0   | 10   | ADOLF                | GIULIANO                  | 2  | 0   | 10       | 0              | *                       | *          |
| 3004    | 100 | 11       |               |                           | 0    | 0   | 11   | ×                    | ×                         | 0  | 0   | 11       | σ              |                         |            |
| 3005    | 100 | 12       | KATIA         | MAAIA                     | 81   | 76  | 12   | KATIA                | MARIA FRANCESCA           | 0  | 1   | 12       | 0              |                         |            |
| 3006    | 100 | 13       |               | Carrier of a state of the | 0    | 0   | 13   | ×                    | ×                         | 0  | 0   | 13       | 0              |                         |            |
| 3007    | 100 | 14       | FHV           |                           | 26   | 0   | 14   | ALVARO               | ALESSIA                   | 95 | 0   | 14       | 0              | ×                       | ×          |
| 3008    | 100 | 15       | ZIUXXZOXZZ    |                           | 7    | 0   | 15   | BIAGINO              | SALVATORE                 | 95 | 0   | 15       | ۲              | ×                       | ×          |
| 3009    | 100 |          |               | 50                        | 25   |     |      | Cognome              | Nome                      |    |     |          | -              |                         | el.        |
| 3010    | 100 |          |               |                           |      |     | AL   | BERTO MARIO          | SERENA                    |    |     | L        | Sch            | neda controllata        |            |
| 4001    | 99  |          |               |                           |      |     | < AL | BERTO MICHELE        | ELISABETTA                |    |     |          | Cor            | nsidera la scheda nulla |            |
| 4003    | 99  |          |               |                           |      |     | AL   | BERTO MICHELE        | FRANCO                    |    |     |          |                |                         |            |
| 4004    | 98  |          |               |                           |      |     | AL   | BERTO MICHELE        | PAOLO                     |    | -   |          | Sa             | lva le modifiche        |            |
| 4005    | 1   |          |               | ELEZIONE 40               | 4006 |     | AL   | BERTU MICHELE        |                           |    |     | C1       | ) - ×          |                         |            |
| 4006    | 100 |          | Cognome       | Nome                      |      |     | AL   | BINA                 | BENEDETTA                 |    |     | N1<br>C1 | 0-*<br>4-*     |                         |            |
| 0       |     | 1) 2)    | NASSIMILIAND  | HICHELA                   |      |     | AL   | BINA                 | FRANCESCO                 |    |     | N1       | 4 - *          |                         |            |
|         |     | 3)       |               |                           |      |     | AL   | BINO                 | FRANCESCA                 |    |     | N1       | 5 - *<br>5 - * |                         |            |
|         |     | 5)       | i<br>Na anne: |                           |      |     | AL   | BINO                 | GIACOMO                   |    |     | La       | sche           | da è stata controllata  |            |
|         |     | 6)<br>7) | LOREDANA      | MAURIZIO                  |      |     | AL   | BINO                 | MASSIMO                   |    | - 1 |          |                |                         |            |
|         |     | 8)       |               | 10.200                    |      |     | AL   | BINO                 | RICCARDO MARIA            |    | -   |          |                |                         |            |
|         |     | 9)       | 100           | 1944                      |      |     | AL   |                      |                           |    | -   |          |                |                         |            |
|         |     | 11)      | KATIA         | HARIA                     |      |     | AL   |                      | MICHELE                   |    | -   |          |                |                         |            |
|         |     | 13)      | Berlief       | Dec.R                     |      | 1.5 | AL   | DO LUCIANO           | GIULIO BOMANO             |    |     | _        |                |                         |            |
|         |     | 14)      | 210-          |                           |      | ר   | AL   | DO LUCIANO           | MARIA VITTORIA            |    |     |          |                |                         |            |
|         |     | Ľ        |               |                           |      |     | AL   | DO LUCIO             | FLAMINIA                  |    |     |          |                |                         |            |
|         |     |          |               |                           |      |     | AL   | DO LUCIO             | LOREDANA                  |    |     |          |                |                         |            |
|         |     |          |               |                           |      |     | AL   | DO MARIA             | FRANCESCA                 |    | -   |          |                |                         |            |
|         |     |          |               |                           |      |     | LC.  |                      | MADIO                     |    | -   |          |                |                         |            |
|         | · · |          |               |                           |      |     |      | erca Lognome ALBERIU | MARIU                     |    |     |          |                |                         |            |

Questa schermata evidenzia com'è possibile apportare alcune modifiche alla scheda in esame (cognome e nome nei riquadri blu e rossi da annullare) e come queste modifiche siano poi registrate (riquadro giallo).

| Situazione Proge | tto     | Stampa Numero Schede  | e Lettura File delle Sc      | hede  |      | 4 Situazior | ne Proge  | tto         | Stampa Numero Schede          | Lettura File delle Sc          | hede | ro Schede        | Lettura File delle Schede    | A      | nalisi Schede | Esito Votazi      | one     | Lista Avv. Imp     |
|------------------|---------|-----------------------|------------------------------|-------|------|-------------|-----------|-------------|-------------------------------|--------------------------------|------|------------------|------------------------------|--------|---------------|-------------------|---------|--------------------|
| Scheda 🛆 🔺 📥     |         | Dati otter            | nuti tramite ICR             |       |      | Scheda      |           |             | Dati otter                    | uti tramite ICR                |      | Dati otter       | uti tramite ICB              |        | Da            | ti ottenuti trami | ite Con | fronto con Lista   |
| 2201 100         | N       | Cognome               | Nome                         | %C    | %N   | 2201        | 100       | N           | Cognome                       | Nome                           | %C   | %N <sub>ne</sub> | Nome %C %                    | N      | N* Co         | anome             |         | Nome               |
| 2202 100         | 1       | CARLO                 | RAFFAELLA                    | 98    | 99   | 2202        | 100       | 1           | CARLO                         | RAFFAELLA                      | 98   | 99               | BAFFAELLA 98 99              | 9      | 1 CABLO       |                   | RAFFA   | ELLA               |
| 2203 100         | 2       | CLAUDIO               | GIOVANNI 0265                | 95    | 94   | 2203        | 100       | 2           | CLAUDIO                       | GIOVANNI 0265                  | 95   | 94               | GIOVANNI 0265 95 94          | 4      | 2 CLAUDIO     |                   | GIOVA   | NNI 0265           |
| 2204 100         | 3       | PAOLA                 | BRUNO 1156                   | 98    | 84   | 2204        | 100       | 3           | PAOLA                         | BRUNO 1156                     | 98   | 84               | BRUNO 1156 98 84             | 4      | 3 PAOLA       |                   | BRUNC   | ) 1156             |
| 2205 100         | 4       | EMANUELE              | DANIELA 0276                 | 99    | 97   | 2205        | 100       | 4           | EMANUELE                      | DANIELA 0276                   | 99   | 97               | DANIELA 0276 99 97           | 7      | 4 EMANUELE    |                   | DANIEI  | A 0276             |
| 2207 100         | 5       | FRANCESCO             | LUCA 1065                    | 95    | 94   | 2207        | 100       | 5           | FRANCESCO                     | LUCA 1065                      | 95   | 94               | LUCA 1065 95 94              | 4      | 5 FRANCESC    | :0                | LUCA 1  | 065                |
| 2208 100         | 6       | ANNA MARIA ROSA       | RAFFAELLA                    | 96    | 99   | 2208        | 100       | 6           | ANNA MARIA ROSA               | RAFFAELLA                      | 96   | 99 JSA           | RAFFAELLA 96 99              | 9      | 6 ANNA MAR    | IIA ROSA          | RAFFA   | ELLA               |
| 2209 100         | 7       | VALERIO               | CARMINE                      | 97    | 97   | 2209        | 100       | 7           | VALERIO                       | CARMINE                        | 97   | 97               | CARMINE 97 97                | 7      | 7 VALERIO     |                   | CARMI   | NE                 |
| 3001 100         | 8       | LAURA                 | ANNA MARIA 0154              | 98    | 95   | 3001        | 100       | 8           | LAURA                         | ANNA MARIA 0154                | 98   | 95               | ANNA MARIA 0154 98 95        | 5      | 8 LAURA       |                   | ANNA    | MARIA 0154         |
| 3002 100         | n 9     | MARICA                | ROSALBA CARMEN               | 97    | 91 ( | 3002        | 100       | 9           | MARICA                        | ROSALBA CARMEN                 | 97   | 91               | RD: 💐 Modifica numero Scheda | 3      |               |                   | ×       | BA CARMEN          |
| 3003 100         | 10      | MARCO MICHELE         | FABRIZIO                     | 97    | 85   | 3003        | 100       | 10          | MARCO MICHELE                 | FABRIZIO                       | 97   | 85 .E            | FAE 🖳                        |        |               |                   |         | 10                 |
| 3004 100         | 11      | PAULETTE              | RAIMONDO                     | 98    | 92   | 3004        | 100       | 11          | PAULETTE                      | RAIMONDO                       | 98   | 92               | RAI 🖓 Nuovo nur              | mei    | ro della Schi | eda 99999:        |         | NDO                |
| 3005 100         | 12      | FABIO                 | FRANCESCO 0360               | 86    | 94   | 3005        | 100       | 12          | FABIO                         | FRANCESCO 0360                 | 86   | 94               | FR4 r                        |        |               |                   |         | ESCO 0360          |
| 3006 100         | 13      | ONOFRIO               | EMANUELA                     | 96    | 98   | 3006        | 100       | <b>(</b> 13 | ONOFRIO                       | EMANUELA                       | 96   | 98               | EM,                          |        |               |                   |         | IELA               |
| 3007 100         | 14      | GIORGIO               | LUIGI                        | 95    | 94   | 3007        | 100       | 14          | GIORGIO                       | LUIGI                          | 95   | 94               | LUI                          |        |               |                   |         |                    |
| 3008 100         | 15      | GUIDO                 | ANTONIO 0865                 | 95    | 93   | 3008        | 100       | 15          | GUIDO                         | ANTONIO 0865                   | 95   | 93               | AN' 🛛 🖌 Modi                 | lifica | 1             | 🔣 Annu            | ılla    | 10 0865            |
| 3009 100         |         | 1                     |                              | [ ••• |      | 3009        | 100       | IF          |                               |                                |      |                  | <b>_</b>                     |        |               |                   |         | Nome               |
| 3010 100         |         | EL                    | EZIONE 44                    | 3001  |      | 3010        | 100       |             | ELI                           | EZIONE 44                      | 3001 | ELI              | EZIONE 44 3001<br>Nome       |        | ALBERTO MA    | RIO               | SERE    | NA                 |
| 4001 99          | Ч.      | Cognome               |                              |       | l    | 4001        | 99        | 1           | CARLO                         | RAFFAELLA                      |      |                  | RAFFAELLA                    | Ĭ      | ALBERTO MIC   |                   | ELISA   | BETTA              |
| 4003 99          |         | CLAUDIO               | GIOVANNI 026                 | 5     |      | 4003        | 99        | 2           | ) CLAUDIO<br>) PAOLA          | GIOVANNI 026<br>BRUNO 1156     | 5    |                  | BRUNO II56                   |        | ALBERTO MIC   | HELE              | PAOL    | ru                 |
| 4004 98          |         | PAOLA<br>E A ANUELE   | BRUNO II56<br>DANTELA 0276   |       |      | 4004        | 98        |             | ) EAANUELE                    | DANIELA 0276                   |      | •                | DANIELA 0276                 |        | ALBERTO MIC   |                   | VINCE   | 5<br>NZN           |
| 4004 30          |         | FRANCESCO             | LUCA 1065                    |       |      | 4005        | 1         |             | ) FRANCESCO<br>ANNA MARIA ROS | A RAFFAELLA                    |      | IA ROS           | A RAFFAELLA                  |        |               | ,                 | ADBIA   |                    |
| 4005 1           |         | ANNA MARIA ROS        | A RAFFAELLA                  |       |      | 4006        | 100       | 7           | VALERIO                       | CARAINE                        |      |                  | CARAINE                      |        |               |                   | BENE    | DETTA              |
| 4006 100         |         | LAURA                 | ANNA MARIA O                 | 1 5   | 4    | 9992        |           |             | ) LAURA                       | ANNA MARIA O<br>I ROSALBA CARM | 15   | 4                | ROSALBA CARAEN               |        | ALBINA        |                   | FRAN    | CESCO              |
| 99999 Numero S   | cheda   | :"001" C A            | ROSALBA CARA                 | E N   |      |             | Inserisc  | i una r     | nuova Scheda                  | FABRIZIO                       |      | CHELE            | FABRIZIO                     |        | ALBINO        |                   | FBAN    | CESCA              |
| Numero d         | i conti | Olo: "44" O AICHELE   | FABRIZIO<br>RAIMONDO         |       |      |             | Modifica  | nume        | ro Scheda                     | RAIAONDO<br>FRANCESCO 03       | 6 6  |                  | FRANCESCO 0360               |        | ALBINO        |                   | GIACO   | OMO                |
|                  | t       | FABIO                 | FRANCESCO 03                 | 60    |      |             | Elimina l | a Sche      | eda                           | EAANUELA                       |      |                  | ENANUELA                     |        |               |                   |         |                    |
|                  | 1       | ) ONOFRIO<br>GEIOREIO | E M A N U E L A<br>L U I Ø I |       |      |             | Modifica  | Impa        | orine Scheda                  | LUIGI<br>ANTONIO 0865          |      |                  | ANTONIO 0865                 |        | Lerca Lognome | ALDENTOMA         | unio    |                    |
|                  |         | , eurbo               | ANTONIO 0865                 |       |      | 21          |           |             |                               |                                |      |                  |                              |        | 🗸 Inserisci ( | Cognome-Nome      | X       | nnulla riga 🛛 💕 Ca |
| 2 Aggiorna       | -       |                       |                              |       | -    |             | ' Annulla |             |                               |                                | _    |                  |                              |        |               |                   |         |                    |

Schermate con alcune funzioni:

- numero scheda non riconosciuto;
- inserimento di una nuova scheda, modifica numero della scheda, eliminazione scheda, modifica immagine della scheda;
- inserimento di un nuovo numero per la scheda.

| Situazione Prog                          | jetta          |                | Stampa Numero Sched                | e Lettura File delle S | ched |    | An                 | alis | ii Schede Esito Votaz | ione Lista Avv.         | Impos    | tazio | ni | Per   | sonale                  |
|------------------------------------------|----------------|----------------|------------------------------------|------------------------|------|----|--------------------|------|-----------------------|-------------------------|----------|-------|----|-------|-------------------------|
| Scheda 🛆 🛃                               |                |                | Dati otte                          | nuti tramite ICR       |      |    | 1 [                |      | Dati ottenuti tran    | ite Confronto con Lista |          |       |    |       | Dati modific            |
| Lista Valori di Contr                    | ollo :         | 5peci          | iali:                              | Nome                   | %C   | %N |                    | N*   | Cognome               | Nome                    | EC       | EN    | N  | • 5   | Cognome                 |
| -3= Nomi che hann                        | o alc          | uni n          | umeri e più di un errore;          | DEMETRIO               | 99   | 87 | 1                  | 1    | FRANCESCA RENAT       | DEMETRIO                | 0        | 0     |    |       |                         |
| -2= Esistenza di Co<br>1-1= Numero Sched | ignoi<br>a noi | ni-No<br>n lea | omi doppi nella scheda;<br>gibile: | MABA                   |      | 83 | 1                  | 2    | FBANCESCA             | MABA                    | 0        | 0     |    | 0     |                         |
| 0= Valore di Contr                       | ollo r         | non c          | lisponibile.                       | DOMENICO               | 79   | 28 | $\left\{ \right\}$ | 2    | FRANCESCA MARIA       | DOMENICO                | 1        | 0     |    | ŏ     |                         |
| 4005 1                                   |                | 4              |                                    |                        | 87   | 76 |                    | 4    | FRANCESCA MAINA       |                         | 0        | 1     |    | 0     |                         |
| 4006 1                                   |                | 5              | FRANCESCA BOMAN                    |                        | 91   | 88 | ┨┠                 | 5    | FRANCESCA BOMAN       |                         | 0        | 0     | F  | 0     |                         |
| 7831 -2                                  |                | 6              | FRANCESCA                          | MARIA                  | 96   | 81 | ╽┟                 | 6    | FRANCESCA             | MARIA                   |          | 0     |    | 0     |                         |
|                                          | F              | 7              | FRANCESCA                          |                        | 92   | 84 | ╏┠                 | 7    | FRANCESCA             |                         |          | 0     |    | 0     |                         |
|                                          |                | 8              | FRANCESCA                          | MARI OLINA             | 89   | 80 |                    | 8    | FRANCESCA             | MABIA LISA              | 0        | 3     | 8  | Õ     |                         |
|                                          |                | 9              | FRANCESCA                          | PIERLUIGI              | 85   | 84 | n                  | 9    | FRANCESCA             | PIERLUIGI               | 0        | 0     | ng | 0     |                         |
|                                          |                | 10             | FRANCESCA                          | PAOLA EMILIO           | 94   | 79 |                    | 10   | FRANCESCA             | PAOLA EMILIA            | 0        | 1     | 1  |       |                         |
|                                          |                | 11             | FRANCESCA                          | ANNA MARIA 0974        | 89   | 79 |                    | 11   | FRANCESCA             | ANNA MARIA 0974         | 0        | 0     | 1  | 0     |                         |
|                                          |                | 12             | FRANCESCA                          | ANNA MARIB 0850        | 87   | 87 |                    | 12   | FRANCESCA             | ANNA MARIA 0850         | 0        | 1     | 1  | 2 0   | 5                       |
|                                          |                | 13             | FRANCEXA                           | CYNTHIA                | 77   | 85 | U                  | 13   | FRANCESCA             | CYNTHIA                 | 2        | 0     | 1  | 3 0   |                         |
|                                          |                | 14             | FRANCESCANTONIO                    | GIOVANNI               | 90   | 87 |                    | 14   | FRANCESCANTONIO       | GIOVANNI                | 0        | 0     | 1. | 1 ()  |                         |
|                                          |                | 15             | FRANCESCA                          | MARIA                  | 82   | 89 | Π                  | 15   | FRANCESCA             | MARIA                   | 0        | 0     | 1! | 5 0   |                         |
|                                          |                |                |                                    |                        |      | -  | H                  |      | Cognome               | Nome                    | <u> </u> | -     |    |       | 1                       |
|                                          |                |                | E                                  | LEZIONE 49             | 7831 |    |                    | ADF  | RIANO                 | PIETRO                  |          |       |    | _ Scr | neda controllata        |
|                                          | U              |                | Cognome                            | Nome                   |      |    | Ч                  | ADE  | RIANO                 | ROSAMARIA               |          |       | ЧГ | Cor   | nsidera la scheda nulla |
|                                          |                | 1)             | FRANCESCA RENA<br>FRANCESCA        | MARA                   |      |    |                    | ADF  | RIANO                 | SIMONA                  |          |       |    |       |                         |
|                                          |                | 3)             | FRANCESCA MARI                     | A BOHENICO             |      |    |                    | ADF  | RIANO                 | UMBERTO                 |          |       |    | 🔒 Sa  | lva le modifiche        |
|                                          |                | 4)             | FRANCESCA<br>FRANCESCA ROMA        | NA LUCIA               |      |    |                    | AG/  | APITO                 | VALENTINA               |          |       |    |       |                         |
|                                          |                | 6)             | PRANCESCA                          | HAKIA                  |      |    |                    | AG/  | ATINO                 | NICOLETTA               |          |       |    |       |                         |
|                                          |                | 7)             | FRANCESCA                          | ANOREA 0969            |      |    |                    | AG/  | ATINO                 | PASQUALE                |          |       |    |       |                         |
|                                          |                | 9)             | FRANCESCA                          | FIERLUIGI              |      |    |                    | AGI  | NESE                  | ALESSANDRO              |          |       |    |       |                         |
|                                          |                | 10)            | FRANCESCA                          | PAOLA EHILI            | 4    | ,  |                    | AGI  | NESE                  | AURORA                  |          |       |    |       |                         |
|                                          |                | 12)            | FRANCESCA<br>FRANCESCA             | ANNA MARIA 0850        | 0341 | 9  |                    | AGI  | NESE                  | DOMENICO                |          | -     |    |       |                         |
|                                          |                | 13)            | FRANCESCA                          | CYNTHIA                |      |    |                    |      | rca Cognome           |                         |          | _     | 8  |       |                         |
|                                          |                | 15)            | FRANCESCA                          | HARIA                  |      |    |                    |      |                       |                         |          |       |    |       |                         |
| <b>Aggiorna</b>                          |                | 1              |                                    |                        |      |    |                    | -    | Inserisci Cognome-Nom | e 🗙 Annulla riga 💉      | Can      | ella  |    |       |                         |

Segnalazione di un duplicato (cognome+nome) all'interno della scheda n°7831 con tipo errore= -2 (rettangolo rosa e rettangolo blu, in alto a sinistra, per la lista degli errori riscontrati).

| Situazione Progett | 0        | Stampa Numero Schede | Lettura File delle Sc | hed  | e  | An  | nalisi 9 | Schede Esito Votazio  | one Lista Avv.       | Impos  | tazio | ni       | Pe   | ersonale                 |                 |   |
|--------------------|----------|----------------------|-----------------------|------|----|-----|----------|-----------------------|----------------------|--------|-------|----------|------|--------------------------|-----------------|---|
| 🔨 Sch % 📕          |          | Dati otten           | uti tramite ICR       | _    | _  | 1   |          | Dati ottenuti tramil  | e Confronto con List | a      |       |          |      | Dati modifica            | ati manualmente |   |
| 7831 -2            | N.       | Cognome              | Nome                  | %0   | %N | 11  | N*       | Cognome               | Nome                 | EC     | EN    | N*       | S    | Cognome                  | Nome            |   |
| 4006 1             | 1        | MARIO                | CIRO                  | 78   | 83 | 11  | 1 M      | 1ARIO                 | CIRO                 | 0      | 0     | 1        | C    | )                        |                 |   |
| 4005 1             | 2        | MAAIO                | CESARE                | 76   | 95 | 11  | 2 M      | 1ARIO                 | CESARE               | 1      | 0     | 2        | C    | )                        |                 |   |
| 4004 98            | 3        |                      |                       | 0    | 0  | 1   | 3 ×      | 2                     | ×                    | 0      | 0     | 3        | C    | )                        |                 |   |
| 4003 99            | 4        | RICCAROO             | GIULIA FAUSTA         | 86   | 84 | 11  | 4 R      | RICCARDO              | GIULIA FAUSTA        | 1      | 0     | 4        | C    |                          |                 |   |
| 4002 94            | 5        |                      |                       | 0    | 0  | 1 [ | 5 *      |                       | ×                    | 0      | 0     | 5        | 0    | )                        |                 |   |
| 4001 99            | 6        | PIO                  | IDA                   | 84   | 65 | 1 [ | 6 P      | 20                    | IDA                  | 0      | 0     | 6        | C    | )                        |                 |   |
|                    | 7        |                      |                       | 0    | 0  |     | 7 *      | ŝ.                    | ×                    | 0      | 0     | 7        | C    | )                        |                 |   |
|                    | 8        | PIETRO               | RENEI                 | 88   | 88 |     | 8 P      | PIETRO                | RENE'                | 0      | 0     | 8        | C    | )                        |                 |   |
|                    | 9        |                      |                       | 0    | 0  |     | 9 ×      | ş                     | ×                    | 0      | 0     | 9        | 0    | )                        |                 |   |
|                    | 10       | PIETRO               | 6105UEI               | 94   | 73 |     | 10 P     | PIETRO                | EMANUELA             | 0      | 5     | 10       | ۲    | PIETRO                   | GIOSUE'         |   |
|                    | 11       |                      |                       | 0    | 0  | h   | 11 *     |                       | ×                    | U      | U     | - 11     | 0    | ,                        |                 |   |
|                    | 12       | CLAUDIO              | MICAELA               | 88   | 90 |     | 12 C     | LAUDIO                | MICAELA              | 0      | 0     | 12       | C    |                          |                 |   |
|                    | 13       | CLAUDIO              | MICHELA               | 90   | 89 |     | 13 C     | CLAUDIO               | MICHELA              | 0      | 0     | 13       | 0    | )                        |                 |   |
|                    | 14       |                      |                       | 0    | 0  |     | 14 *     | á.                    | ×                    | 0      | 0     | 14       | 0    |                          |                 |   |
|                    | 15       | CLAUDIA              | DARJA                 | 89   | 92 |     | 15 C     | LAUDIA                | DARJA                | 0      | 0     | 15       | C    | )                        |                 |   |
|                    |          |                      |                       |      |    |     |          | Cognome               | Nome                 |        |       |          | 1.5  | cheda controllata        |                 |   |
|                    |          |                      |                       |      |    | П   | PIETI    | <del>10</del>         | GIANLUCA             |        |       | 1늘       | 1.01 | cheda controllata        |                 |   |
|                    |          |                      |                       |      |    | IP  | PIETE    | HU<br>PO              | GIUSUE               |        |       | Г        | 0    | onsidera la scheda nulla |                 |   |
|                    |          |                      |                       |      |    |     | PIETE    | RO                    | GIOVANNI 1173        |        |       | <b>I</b> | l s  | alva le modifiche        |                 |   |
|                    |          | ELE                  | ZIONE 46              | 4002 |    |     | PIETE    | RO                    | GIULIA 0059          |        |       |          |      |                          |                 | _ |
|                    | 5        | Cognome<br>ЛАКІ О    | Nome                  |      |    |     | PIETF    | RO                    | GIULIA 0047          |        |       |          |      |                          |                 | * |
|                    | 2)       | HARIO                | CESARE                |      |    | 1   | PIETE    | RO                    | GIUSEPPE 0674        |        |       | 3        |      |                          |                 |   |
|                    | 4)       | RICCARDO             | GIULIA FAUST          | A    |    |     | PIETE    | RO                    | GIUSEPPE 0379        |        | _     |          |      |                          |                 |   |
|                    | 5)<br>6) | PIO                  | 164                   |      |    |     | PIETE    | RO                    |                      |        | -     |          |      |                          |                 |   |
|                    | 7)       |                      | RENEI                 |      |    |     | PIETE    | RO                    | LANFRANCO            |        |       |          |      |                          |                 |   |
|                    |          | r / # T K ©          |                       |      |    | 1   | PIETE    | RO                    | LAURA                |        |       |          |      |                          |                 |   |
|                    | 10)      | FIETRO               | FIDSUE'               |      |    |     | PIETE    | RO                    | LEONARDO             |        |       |          |      |                          |                 |   |
|                    | 12)      | CLAUBIO              | HICAELA               |      |    |     | PIETE    | RO                    | LETIZIA 0784         |        |       |          |      |                          |                 |   |
|                    | 14)      | CL 40010             | nich et a             |      |    |     | PIETE    | RO                    | LETIZIA 0431         |        | _     |          |      |                          |                 |   |
|                    | 15)      | CLAUDIA              | 8 A R J A             |      |    |     | PIETE    | KU<br>PO              |                      |        | -     |          |      |                          |                 |   |
|                    | -        |                      |                       |      |    |     | PIET     | RU                    | MANUELA U343         |        | -     | 1        |      |                          |                 |   |
| -                  |          |                      |                       |      |    |     | Cerca    | a Cognome PIETRO      |                      |        | -     |          |      |                          |                 |   |
| Aggiorna           |          |                      |                       |      |    |     |          | nserisci Cognome-Nome | 🗙 Annulla riga 📦     | 🖋 Cano | ella  |          |      |                          |                 | - |

Esempio di una correzione manuale tramite accesso al database dei candidati.

| asyElection 1.0               |                            |              |                    |               |                        | _                     | - Ð×                |
|-------------------------------|----------------------------|--------------|--------------------|---------------|------------------------|-----------------------|---------------------|
| tuazione Progetto Stampa Nume | ro Schede Lettura File del | lle Schede   | Analisi Schede     | Esito Votazio | one Lista Avv.         | Impostazioni          | Personale           |
| Calcolo esito votazione       | 14966 🛛 🙀 Richiam          | a dati da ca | alcolo precedente  |               |                        |                       |                     |
| N* Cognome                    | Nome                       | Voti         |                    | Schede 📐      |                        |                       |                     |
| 1 ALBA                        | ANGELA                     | 24           | 273,314,671,859,8  | 75,1469,1     | Schede esaminate       | 10000                 | <u> .</u>           |
| 2 ILARIA                      | LETIZIA                    | 24           | 965,969,1032,1169  | ),1641,235    |                        |                       |                     |
| 3 ANTONIO                     | MICHELE 0962               | 23           | 1944,2272,3031,35  | 07,3562,4     | Schede valide totali   | 10000                 |                     |
| 4 MASSIMO                     | RICCARDO 0762              | 22           | 53,267,312,609,91  | 9,952,126     | Sobede valide da PC    | 2                     |                     |
| 5 MARIUCCIA                   | ALESSANDRA                 | 22           | 108,321,434,691,1  | 044,1239,     |                        |                       |                     |
| 6 GIANNI                      | GIULIANA                   | 22           | 164,585,619,1007,  | 1231,1364     | Schede valide controll | ate 9997              |                     |
| 7 ANTONIETTA                  | GIUSEPPE 1062              | 22           | 440,550,627,755,13 | 328,1461,     |                        |                       |                     |
| 8 GIANPIERO                   | ANNA MABIA                 | 22           | 588,600,1229,1774  | ,1823,271     | Schede "pulle"         | 164                   |                     |
| 9 CRISTINA                    | FRANCESCO GIORG            | 22           | 659,1182,1681,324  | 5,3302,33     | Schede Halle           | 104                   |                     |
| 10 ANTONELLA                  | FRANCESCO 0358             | 22           | 1126,1282,1729,32  | 25,4128,4     | Schede "bianche"       | 45                    |                     |
| 11 MICHELE                    | CESARE                     | 21           | 13,690,907,1124,1  | 191,2485,     |                        |                       |                     |
| 12 FRANCESCA                  | IGNAZIO                    | 21           | 97,120,318,445,98  | 8,1824,19     | Calasta and a second   |                       |                     |
| 13 CARLO                      | MARCO 0756                 | 21           | 276,971,1719,1882  | 2,1966,296    | Schede con parametro   | o di valutazione mino |                     |
| 14 DAVID                      | MASSIMO 1057               | 21           | 311,454,718,1719,2 | 2476,273:     |                        | 4005 (1)              |                     |
| 15 LEONARDO                   | ERASMO                     | 21           | 617,979,2188,2587  | ,2724,335     |                        | 4005 [1]              |                     |
| 16 ANTONIO                    | FRANCESCO 0350             | 21           | 1014,1191,1271,15  | 34,1700,1     |                        | 7831 (-2)             |                     |
| 17 MARIA                      | AMANDA                     | 20           | 5,721,1327,1343,1  | 752,4298,     |                        |                       |                     |
| 18 EMMA BEATRICE              | MARIA CRISTINA             | 20           | 61,204,1815,1943,  | 2254,2486     |                        | ·                     |                     |
| 19 MAURIZIO                   | MARIA LAURA                | 20           | 69,235,601,852,11  | 70,1579,1     | Voti validi espressi   | 149954                |                     |
| 20 MARCO                      | DANIELA                    | 20           | 78,607,658,704,85  | 7,3660,37     | voli validi copicasi   | 145554                |                     |
| 21 GIAMPIERO                  | SAMUELE                    | 20           | 119,1219,2448,277  | 0,2813,33     | SUC                    |                       |                     |
| 22 ANTONINA                   | DANIELA                    | 20           | 145,969,1369,1631  | ,2048,222     | Tabella voti s         | u .PDF 📔 😂 '          | Fabella voti su .HT |
| 23 ELENA                      | MICHELE                    | 20           | 155,218,454,1174,  | 1215,1237     | - 40000                |                       |                     |
| 24 GIAN FRANCESCO             | GUIDO                      | 20           | 166,806,1305,1895  | i,2130,225    | Tabella voti si        |                       | Tabella voti su Df  |
| 25 LAMBERTO                   | DOMENICO                   | 20           | 182,613,854,1722,3 | 2075,2124     |                        |                       | rabolid for ad .De  |
| 26 ANDREA                     | SIMONA 0560                | 20           | 192,249,318,538,1  | 590,1665,     |                        |                       |                     |
| 27 ENNIO                      | LUIGI                      | 20           | 211,1332,2340,256  | 5,2797,44     | Elenco sched           | e su PDF              |                     |
| 28 ELENA                      | UMBERTO 0060               | 20           | 215,778,974,1126,  | 1568,1868     | Adde Lioneo sened      |                       |                     |
| 29 GIANLUCA                   | CORRADO                    | 20           | 256,1169,2399,240  | 17,3120,3E    |                        |                       |                     |
| 30 GIUSEPPE                   | MICHELE MARIA              | 20           | 288,1407,2197,292  | 8,3369,42     | Elenco schede          | su .HTML              |                     |
| 31 FRANCESCO                  | MARIA CRISTINA             | 20           | 370,596,656,1311,3 | 2039,2693     |                        |                       |                     |
| 22 EDANCESCO                  | MARCO 0577                 | 20           | 276 1124 1526 160  | 1 1700 00     |                        |                       |                     |

Schermata con esito finale dello spoglio. Nella colonna "Schede" (rettangolo verde) vi è l'elenco delle schede in cui si trovano tutti i voti di ogni eletto. Nel riquadro rosa vi sono i pulsanti per l'esportazione dei dati in formato .PDF (Adobe Acrobat), .HTML (Internet), .DOC (Microsoft Word) e .XLS (Microsoft Excel).

|              | Situazione | Progetto Stampa Numero Schede Lettura File delle Schede | Analisi | Schede Esito Votazione Lista Avv. | Impostaz | zioni Personale        |
|--------------|------------|---------------------------------------------------------|---------|-----------------------------------|----------|------------------------|
|              | Visu       | alizza lista avvocati                                   | 🛺 In    | serisci lista avvocati            |          |                        |
|              | ∎ N* ∆     | Cognome                                                 | Lun C.  | Nome                              | Lun N.   | Mese-Anno di Nascita 🧹 |
|              | 3779       | CHIARA                                                  | 6       | MARIO GIACOMO                     | 13       | 0643                   |
|              | 3780       | CHIARA                                                  | 6       | MASSIMILIANO                      | 12       | 0246                   |
|              | 3781       | CHIARA                                                  | 6       | MASSIMO                           | 7        | 0431                   |
|              | 3782       | CHIARA                                                  | 6       | MICHELA                           | 7        | 0136                   |
|              | 3783       | CHIARA                                                  | 6       | MONICA                            | 6        | 0161                   |
|              | 3784       | CHIARA                                                  | 6       | ORAZIO                            | 6        | 0333                   |
|              | 3785       | CHIARA                                                  | 6       | PAOLA                             | 5        | 0582                   |
|              | 3786       | CHIARA                                                  | 6       | PAOLO 0045                        | 10       | 0045                   |
|              | 3787       | CHIARA                                                  | 6       | PAOLO 0239                        | 10       | 0239                   |
|              | 3788       | CHIARA                                                  | 6       | PARISIO                           | 7        | 0442                   |
|              | 3789       | CHIARA                                                  | 6       | PATRIZIA                          | 8        | 0674                   |
|              | 3790       | CHIARA                                                  | 6       | PIETRO                            | 6        | 0535                   |
|              | 3791       | CHIARA                                                  | 6       | ROBERTO                           | 7        | 1181                   |
| H            | 3792       | CHIARA                                                  | 6       | SALVATORE                         | 9        | 0738                   |
|              | 3793       | CHIARA                                                  | 6       | SANDRO                            | 6        | 0734                   |
| H            | 3794       | CHIARA                                                  | 6       | SARAH                             | 5        | 1166                   |
| H            | 3795       | CHIARA                                                  | 6       | SETTIMIO                          | 8        | 0250                   |
| H            | 3796       | CHIARA                                                  | 6       | SILVIA 1131                       | 11       | 1131                   |
| H            | 3797       | CHIARA                                                  | 6       | SILVIA 0064                       | 11       | 0064                   |
| H            | 3798       | CHIARA                                                  | 6       | STEFANO                           | 7        | 0755                   |
| H            | 3799       | CHIARA                                                  | 6       | VALERIA 0575                      | 12       | 0575                   |
| H            | 3800       | CHIARA                                                  | 6       | VALERIA 0482                      | 12       | 0482                   |
| H            | 3801       | CHIARA                                                  | 6       | VINCENZU                          | 8        | 0134                   |
| H            | 3802       | CHIARA                                                  | 6       | VITTORIO                          | 8        | 1160                   |
| H            | 3803       | CHRISTIAN                                               | 9       | PIERU                             | 5        | 1037                   |
| H            | 3804       | CHRISTIAN                                               | 9       | VIIU                              | 4        | 0363                   |
| H            | 3805       |                                                         | 10      | MARIU                             | 5        | 1063                   |
|              | 3806       |                                                         | 7       |                                   | - 5      | 1082                   |
|              | 3807       |                                                         | 14      |                                   | 5        | 0665                   |
| $\mathbf{H}$ | 3808       |                                                         | 6       |                                   | 5        | 1139                   |
| $\mathbf{H}$ | 3809       |                                                         | 6       | ALESSANDHA                        | 10       | 0646                   |
| H            | 3810       |                                                         | 6       |                                   |          | 1044                   |

Lista dei candidati. Nella tabella viene evidenziata la gestione delle omonimie inserendo il mese e la data di nascita accanto al nome del candidato.

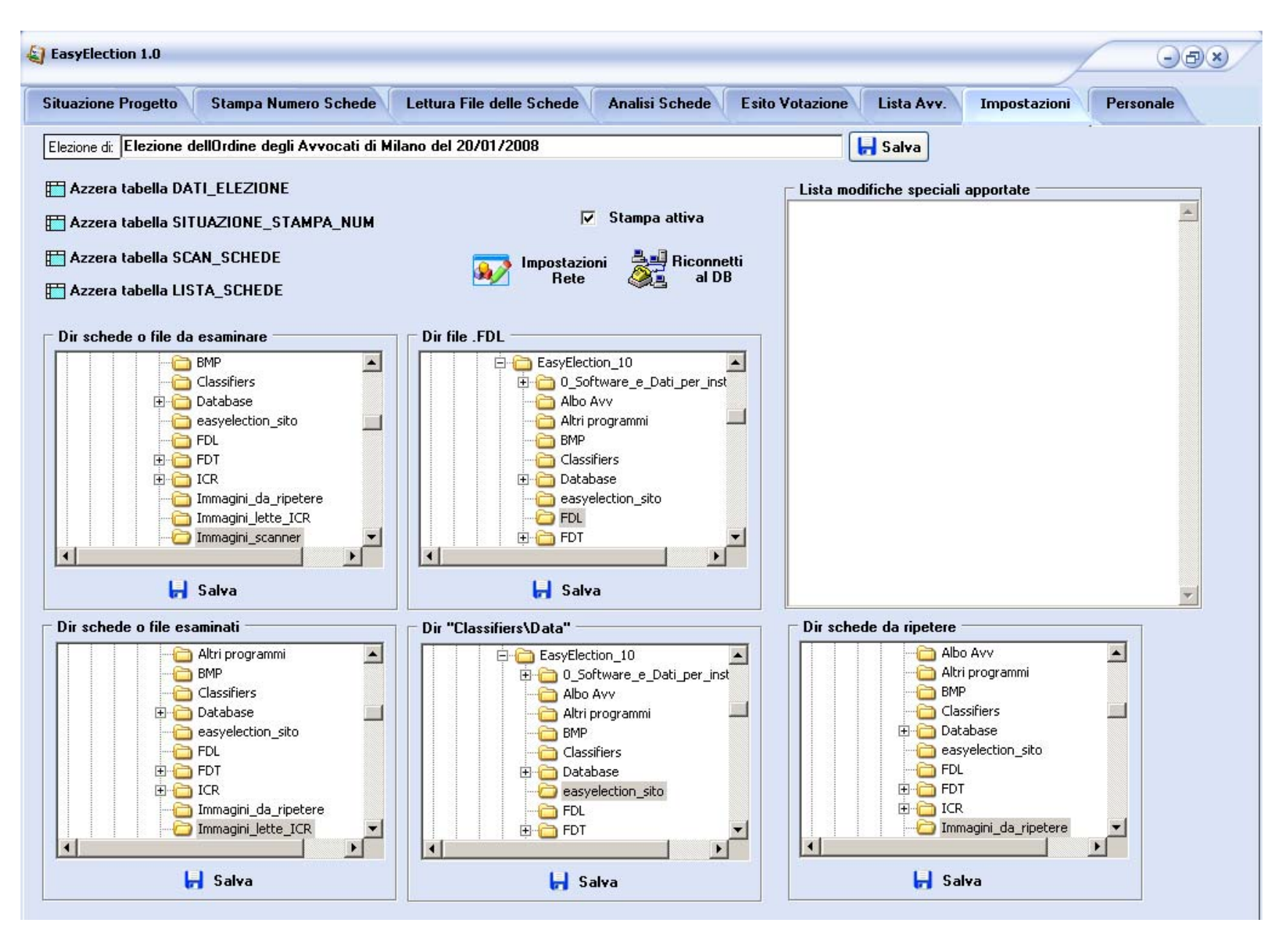

Schermata dedicata alla gestione delle varie impostazioni presenti all'interno di EasyElection.

| Sended       Comm       Comm       Vite       Procession         1       Lickse ddl Ordne degl Arvecti di di granuizaat       1       1       1       1       1       1       1       1       1       1       1       1       1       1       1       1       1       1       1       1       1       1       1       1       1       1       1       1       1       1       1       1       1       1       1       1       1       1       1       1       1       1       1       1       1       1       1       1       1       1       1       1       1       1       1       1       1       1       1       1       1       1       1       1       1       1       1       1       1       1       1       1       1       1       1       1       1       1       1       1       1       1       1       1       1       1       1       1       1       1       1       1       1       1       1       1       1       1       1       1       1       1       1       1       1       1       1                                                                                                    |   |                                     |                          | o iviankup • 🔊 • 📄 • 🦽 |       |                                       |
|----------------------------------------------------------------------------------------------------|---|-------------------------------------|--------------------------|------------------------|-------|---------------------------------------|
| 900       1       A.A.       AMA       AMA       AM                                                                                                    |   | Elezione dell'Ordine de             | gli Avvocati di del gg/r | nm/aaaa                | )<br> |                                       |
| Support     1     Markov     Normal Site     1       4     Markov     Aleswork     1       4     Markov     Aleswork     1       7     Markov     Aleswork     1       7     Markov     Aleswork     1       8     Okartov     Markov     1       8     Okartov     Markov     1       8     Okartov     Markov     1       8     Okartov     Markov     1       9     Markov     Canadi     1       1     More     Markov     1       1     More     1     1       1     More     1     1       1     More     1     1       1     More     1     1       1     Markov     1     1       1     Markov     1     1       1     Markov     1     1       1     Markov     1     1       1     Markov     1     1       1     Markov     1     1       1     Markov     1     1       1     Markov     1     1       1     Markov     1       1     Markov     1                                                                                                    |   | 1 ALBA<br>2 ILABIA                  | ANGELA<br>LETIZIA        | 24                     |       |                                       |
| <ul> <li>Non-Restance</li> <li>Non-Restance</li> <li>Non-Restance&lt;</li></ul>                                                                                                    |   | 2 ILORIO<br>3 ANTONIO               | MICHELE 0952             | 24                     |       |                                       |
| <ul> <li>Mulcoln Alexandra, 22</li> <li>ANDARTA, OLIGARI, OLIGARI,</li></ul>                                                                                                    |   | 4 MASSIMO                           | RICCARDO 0762            | 22                     |       |                                       |
| 6         OWNN         OLLWAN         22           8         OWNPERO         ANDARANA         22           8         OWNPERO         ANDARANA         22           10         ANTONELA         FRANCESCO GROPO         22           10         ANTONELA         FRANCESCO GROPO         22           10         MORDELIA         FRANCESCO GROPO         22           10         MORDELIA         FRANCESCO GROPO         24           11         MORDELIA         FRANCESCO GROPO         21           12         FRANCESCA         IMADO TS         11           13         FRANCESCO SIG         11           14         DAVID         78         11           15         ELENA         MANDA         20           16         MANALINANA         20         20           16         MANDA         21         21           16         MANDA         22         21           17         MANA         22         21           18         MANALINA         22         21           19         MANDA         22         21           20         MANDO         22           2                                                                                                    |   | 5 MARJUCCIA                         | ALESSANDRA               | 22                     |       |                                       |
| 7     MUNNETIN     OLIGETRIA     22       9     GENTAN     PRAVESSO ORDR     22       10     ANTOMELIA     PRAVESSO OBJER     21       11     MORELLA     PRAVESSO ISIB     2       12     MORELLA     CENARD     11       13     CALO     MARDO IFIF     11       14     EXMARDO     RANDARIA     20       15     MARDO     RANDARIA     20       16     EXMARDO     RANDARIA     20       17     MARA     MARDO     21       18     MARDO     RANDARIA     20       19     MUREDO     MARDO ISPIC     11       19     MUREDO     MARDO ISPIC     21       19     MUREDO     MARDARITINA     20       20     MARDO     MARDARITINA     20       21     MARDO     MARDARITINA     20       22     MARDO     MARDARITINA     20       23     MARDO     MARDARITINA     20       24     MARDO     MARDARITINA     20       25     MARDO     MARDARITINA     20       26     MARDO     MARDARITINA     20       27     MARDARITINA     20     21       28     MARDARITINA                                                                                                    |   | 6 GIANNI                            | GIULIANA                 | 22                     |       |                                       |
| <ul> <li>Investing and the second of the second of the</li></ul>                                                                                                    |   | 7 ANTONIETTA                        | GIUSEPPE 1062            | 22                     |       |                                       |
| <ul> <li>ATTONIAN PRACEBCO GORGO 22</li> <li>ATTONIAN PRACEBCO GORGO 22</li> <li>MORELA GENARE 21</li> <li>MORELA GENARE 21</li> <li>ATTONIAN PRACEBCO GORGO 21</li> <li>ATTONIA MARGOTES 21</li> <li>ATTONIA MARGOTES 21</li> <li>ATTONIA MARGOTES 21</li> <li>ATTONIA MARGOTES 21</li> <li>ATTONIA MARGOTES 21</li> <li>ATTONIA MARGOTES 21</li> <li>ATTONIA MARGOTES 21</li> <li>ATTONIA MARGOTES 21</li> <li>ATTONIA MARGOTES 21</li> <li>ATTONIA MARGOTES 22</li> <li>ATTONIA MARGOTES 22</li> <li>ATTONIA MARGOTES 22</li> <li>ATTONIA MARGOTES 22</li> <li>ATTONIA MARGOTES 22</li> <li>ATTONIA MARGOTES 22</li> <li>ATTONIA MARGOTES 22</li> <li>ATTONIA MARGOTES 22</li> <li>ATTONIA MARGOTES 22</li> <li>ATTONIA MARGOTES 22</li> <li>ATTONIA MARGOTES 22</li> <li>ATTONIA MARGOTES 22</li> <li>ATTONIA MARGOTES 23</li> <li>ATTONIA MARGOTES 23</li> <li>ATTONIA MARGOTES 24</li> <li>ATTON</li></ul>                                                                                                    |   | 8 GIANPIERO                         | ANNA MARIA               | 22                     |       |                                       |
| 10       MTONELA       FRANCESCO DISS       22         11       MARCE       CEMAE       21         12       FRANCESCA       GNAD       21         13       DALO       MARCO TIS       21         14       DALO       MARCO TIS       21         15       MANDERTRE       MARCO TIS       21         14       DAVID       MARSO TIST       21         15       MANDERTRE       MARA CRITINA       20         12       MARCO       DAMELA       20         12       MARCO       DAMELA       20         12       MARCO       DAMELA       20         12       MARCO       DAMELA       20         12       MARCO       DAMELA       20         12       MAREO       DAMELA       20         13       MARCO       DAMELA       20         14       MARCO       DAMELA       20         15       MARCO       DAMELA       20         14       MARCO       DAMELA       20         15       MARCA       DAMELA       20         16       MARCO       DAMELA       20         16       M                                                                                                    |   | 9 CRISTINA                          | FRANCESCO GIORG          | 22                     |       | Risultato finale della votazione      |
| Image: Image:                                                                                                    |   | 10 ANTONELLA                        | FRANCESCO 0358           | 22                     |       | Risultato Illiale della votazione.    |
| 10       MARLELA       MARLED       1         11       MARLED       MARROTS       11         14       BUND       MASHAD 197       11         15       BUND       ERANDO       21         16       MARCA       21         17       MARL       MASHAD       21         18       BUNARDO       FRANCESCO 350       21         19       MARLANDO       FRANCESCO 350       21         19       MARLANDO       FRANCESCO 350       21         19       MARLANDO       FRANCESCO 350       21         10       MARLEN       20         20       MARCO       MARLEN       20         21       MARCO       MARLEN       20         22       MARDO       MARLEN       20         23       ELENA       MARLENCESCO       20         24       MARLENCESCO       000ENCO       20         25       MARLEN       20       20         26       MARLEN       20       20         27       ENN       MARLOGETMA       20         28       MARLEN       20       20         29       MARLAND       20                                                                                                    |   | 11 MICHELE                          | CESARE                   | 21                     |       |                                       |
| <ul> <li>a bitu metano in the interval of the interval of the</li></ul>                                                                                                    |   | 12 FRANCESCA                        | MARCO 0755               | 21                     |       |                                       |
| <ul> <li>LEONARDO</li> <li>LEONARDO</li> <li>FRANCERCO 3050</li> <li>FRANCERCO 3050</li> <li>FRANCERCO 3050</li> <li>MARIA MANAA</li> <li>BMAN ELATROB</li> <li>MARIA CONSTRANA</li> <li>CANARDO</li> <li>CANARDO&lt;</li></ul>                                                                                                    |   | 14 DAVID                            | MASSIMO 1057             | 21                     |       |                                       |
| <ul> <li>MITDNO</li> <li>MITDNO</li> <li>MARCA</li> <li>MARDA</li> <li>MARDA</li> <l< td=""><td></td><td>15 LEONARDO</td><td>ERASMO</td><td>21</td><td></td><td></td></l<></ul>                                                                                                    |   | 15 LEONARDO                         | ERASMO                   | 21                     |       |                                       |
| I NARA ALMON 20<br>1 MARA MARCO<br>1 MARACOSTA<br>2 MARCO<br>2 MARCO<br>2 MARCO<br>2 MARCO<br>2 MARCO<br>2 MARCO<br>2 MARCO<br>2 MARCO<br>2 MARCO<br>2 MARCO<br>2 MARCO<br>2 MARCO<br>2 MARCO<br>2 MARCO<br>2 MARCO<br>3 LAMERTO<br>3 LAMERTO<br>3 LAM |   | 16 ANTONIO                          | FRANCESCO 0350           | 21                     |       |                                       |
| MARCO          19       EMARCE       MARICALMA       20         19       MARCO       OMELA       20         20       MARCO       OMELA       20         21       GAMPERO       SAMUELE       20         22       ALMAN       OMELA       20         23       BLENA       MORELE       20         24       GAMPERO       SAMUELE       20         25       BLENA       MORELE       20         26       GAMPERO       GUIDO       20         25       JUNERTO       DOMENCO       20         26       MARCECO       GUIDO       20         27       ENNO       LUGE       20         28       RUNA ELENA       UNGENCIDOC       20         29       GUALUCA       CORRADO       20         20       GUISPER SPIRIT       CORRADO       20         29       GUALUCA       CORRADO       20         20       GUISPER SPIRIT       CORRADO       20         21       FRANCESDO       MARICARISTNA       20         23       RUNCESDO       MARICARISTNA       20         24       MAROD       ALESIANORO       21                                                                                                    |   | 17 MARIA                            | AMANDA                   | 20                     |       |                                       |
| <ul> <li>MAUREZO</li> <li>MAUREZO</li> <li>MAUREZO</li> <li>MARCO</li> <li>ONNELA</li> <li>OMMPERO</li> <li>SAMJELE</li> <li>OMMPERO</li> <li>SAMJELE</li> <li>OMMPERO</li> <li>SAMJELE</li> <li>OMMPERO</li> <li>SAMJELE</li> <li>OMMPERO</li> <li>OMMPERO</li> <li>OMMPERO</li> <li>SAMJELE</li> <li>OMMPERO</li> <li>OMMPERO</li> <li></li></ul>                                                                                                    |   | 18 EMMA BEATRICE                    | MARIA CRISTINA           | 20                     |       |                                       |
| <ul> <li>MARCO</li> <li>DANELA</li> <li>MARCO</li> <li>MARCO</li> <li< td=""><td>3</td><td>19 MAURIZIO</td><td>MARIA LAURA</td><td>20</td><td></td><td></td></li<></ul>                                                                                                    | 3 | 19 MAURIZIO                         | MARIA LAURA              | 20                     |       |                                       |
| 21GIAMPLEROSAMUELE2022ANTONINADIVELA2023ELENAMICHELE2024GIAMPRANCESCOGUIDO2025LANGERTODIVENICO2026ANCREASIMONA GEGI2027ENNIOLUG2028ELENAUMERTO DOBIO2029GIAMUELACORRACIO2029GIAMUELACORRACIO2020GIAMUELACORRACIO2020GIAMUELACORRACIO2020GIAMUELACORRACIO2020GIAMUELACORRACIO2020GIAMUERPE SPIRITCARLO2021FRANCESCOMARIA CRISTINA2022FRANCESCOMARIA CRISTINA2023GUIDEPPE SPIRITCARLO2024MARCOALESSANCRA CRA2L2025NAGIAGULIONO2026MARSINOPATEZIA 22332027FRANCESCO ANDANMARACO2028MASSINOPATEZIA 22332029LUIGAEMILIA MARIA20                                                                                                    |   | 20 MARCO                            | DANIELA                  | 20                     |       |                                       |
| 22     ANDRNA     DNNELA     20       23     ELENA     Michele     20       24     GIAN FRANCESCO     GUIDO     20       25     LAUGERTO     DOMENICO     20       26     ANOREA     SIMONA OSEGI     20       27     ENNIO     LUIG     20       28     GIAN LIDA     UMBERTO 0360     20       29     GIANALIDA     CORRADO     20       20     GIANALIDA     CORRADO     20       20     GIANALIDA     CORRADO     20       20     GIANALIDA     CORRADO     20       21     PRANCESCO     MARIA CRISTINA     20       22     FRANCESCO     MARIA CRISTINA     20       23     GUISEPPE     MICHELE MARIA     20       23     GUISEPPE SPIRIT     CARLO     20       23     MARCO     ALESSANDRADIEZ     20       24     MARCO     ALESSANDRADIEZ     20       25     MASSIMO     PATRIZIA 2223     20       26     MASSIMO     PATRIZIA 2223     20       27     FRANCESCA ROMAN     MARACO SHAP     20       28     LUIGIA     EMULANIA     20       29     LUIGIA     EMULANIANIA     20  <                                                                                                    | - | 21 GIAMPIERO                        | SAMUELE                  | 20                     |       | La schermata visualizza il documento  |
| 13     ELENA     MICHELE     20       14     ELENA     GIDD     20       15     LAMBERTO     DOMENICO     20       16     ANORA     SIMONA 0550     20       17     ENNIO     LUIG     20       18     ELENA     UMBERTO 050     20       19     GIANALICA     CORRADO     20       10     LUIG     20     20       11     FRANCESCO     MARCO 0577     20       12     FRANCESCO     MARCO 0577     20       13     GUBEPPE SPIRIT     CARLO     20       14     MARCO     ALESSANDRA CHE2     20       15     NICOLA     GULANO     20       16     MARCO 0577     20       17     FRANCESCO     MARCO 0657       18     MARCO     ALESSANDRA CHE2     20       19     MARCO     ALESSANDRA CHE2     20       15     MARCONAN     MARCO 233     20       16     MARCONON     TENNO 1049     20       17     FRANCESCA ROMAN     MARCO 234     20       18     MARCONON     STENNO 144     20       19     LUIGIA     GULANON     20       19     LUIGIA     EMILIA MARIA <td< td=""><td></td><td>22 ANTONINA<br/>23 ELENA</td><td></td><td>20</td><td></td><td></td></td<>                                                                                                    |   | 22 ANTONINA<br>23 ELENA             |                          | 20                     |       |                                       |
| 1       LAMBERTO       DOMENICO       30         25       ANDREA       SIMONA 0550       20         27       ENNO       LUIG       30         28       BLENA       UMBERTO 0500       30         29       GIANLUCA       CORRADO       20         30       GUEEPPE       MICHELE MARIA       30         31       FRANCESCO       MARCO 0577       20         33       GUEEPPE SPIRIT       CARLO       30         34       MARCO 0577       20         35       MUSEPPE SPIRIT       CARLO       30         36       MASSINO       ALESISANDRA 0482       20         35       MASSINO       PATRIZIA 0233       20         36       MASSINO       PATRIZIA 0233       20         37       FRANCESCA ROMAN       MARLOSAN       20         35       MASSINO       PATRIZIA 0233       20         37       FRANCESCA ROMAN       MARIAND       20         38       LUISIA       EMILIAMARIA       20         39       LUISIA       EMILIAMARIA       20                                                                                                    |   | 24 GIAN FRANCESCO                   | GUIDO                    | 20                     |       | formato PDF di Adobe Acrobat con      |
| 25       ANDREA       SIMONA 0550       20         27       ENNO       LUG       20         28       ELENA       UMBERTO 0050       20         29       GIUSEPPE       MICHELE MARIA       20         30       GUSEPPE       MICHELE MARIA       20         31       FRANCESCO       MARIA CRISTINA       20         32       FRANCESCO       MARIA CRISTINA       20         33       GUSEPPE SPIRIT       CARLO       20         34       MARCO       20         35       NICOLA       GULIANO       20         35       NICOLA       GULIANO       20         36       MASSINO       PATRZIA 0233       20         37       FRANCESCA ROMAN       MARIZO 1422       20         36       MASSINO       PATRZIA 0233       20         37       FRANCESCA ROMAN       MARIZO 0549       20         38       ALESSANDRO       STEFANO 0549       20         39       LUISIA       EMILIA MARIA       20                                                                                                    |   | 25 LAMBERTO                         | DOMENICO                 | 20                     |       |                                       |
| 27       ENNIO       LUIGi       20         28       ELENA       UMBERTO 0060       20         29       GKALUCA       CORRADO       20         30       GIUSEPPE       MICHEL MARIA       20         31       FRANCESCO       MARIA CRISTINA       20         32       FRANCESCO       MARCO 0577       20         33       GIUSEPPE SPIRIT       CARLO       20         34       MARCO       ALESSANDRA C4822       20         35       NICOLA       GULINNO       20         36       MASSIMO       PATRIZIA 0233       20         37       FRANCESCA ROMAN       MARIA 0549       20         38       ALESSANDRO       STEFANO 0549       20         39       LUIGIA       EMILIA MARIA       20                                                                                                    |   | 25 ANDREA                           | SIMONA 0550              | 20                     |       | lista delle persone elette ordinata i |
| 28       ELENA       UMBERTO 0050       20         29       GIANLUCA       CORRADO       20         30       GIUSEPPE       MICHELE MARIA       20         31       FRANCESCO       MARIA ORISTNA       20         32       FRANCESCO       MARIO 05577       20         33       GIUSEPPE SPIRIT       CARLO       20         34       MARCO       ALESSANDRA C462       20         35       NICOLA       GIULINO       20         36       MASSINO       PRIZILA 2233       20         37       FRANCESCA ROMAN       MARIA 2051       20         36       ALESSANDRO       GIULINO       20         36       MASSINO       PRIZILA 2233       20         37       FRANCESCA ROMAN       MARIA 2051       20         38       ALESSANDRO       STEFANO 0549       20         39       LUIGIA       EMILIA MARIA       20                                                                                                    |   | 27 ENNIO                            | LUIGI                    | 20                     |       | insta dene persone elette oralitata p |
| 29     GIANLUCA     CORRADO     20       30     GUISEPPE     MICHELE MARIA     20       31     FRANCESCO     MARIA CRISTINA     20       32     FRANCESCO     MARIA CRISTINA     20       33     GUISEPPE SPIRIT     CARLO     20       34     MARDO     ALESSANDRA 0482     20       35     NICOLA     GULIANO     20       36     MARSIMO     PATIZIA 2233     20       37     FRANCESCO ROMAN     MARIA 0531     20       38     ALESSANDRO     STEFANO 0549     20       39     LUIGIA     EMILIA MARIA     20                                                                                                    |   | 28 ELENA                            | UMBERTO 0050             | 20                     |       | auantità di voti ottenuti             |
| 30     GUISEPPE     MORIA CRISTINA     20       31     FRANCESCO     MARIA CRISTINA     20       32     FRANCESCO     MARCO 0677     20       33     GUISEPPE SPIRIT     CARLO     20       34     MARCO     ALESSANDRA 0482     20       35     NICOLA     GUILINO     20       36     NASSIMO     PURILA 0233     20       37     FRANCESCA ROMAN     MARIA 0531     20       38     ALESSANDRA     STEFANO 0549     20       39     LUIGIA     EMILIA MARIA     20                                                                                                    |   | 29 GIANLUCA                         | CORRADO                  | 20                     |       | Yuunuu ui vou ouonuu.                 |
| 31FRANCESCOMARIA CRISTINA2032FRANCESCOMARCO 05772033GUISEPRE SPIRITCARLO2034MARCOALESSANDRA 04822035NICOLAGULIANO2036MASSIMOPATRIZIA 02332037FRANCESCA ROMANMARIA 09312038ALESSANDROSTEFANO 05492039LUIGIAEMILIA MARIA20                                                                                                    |   | 3D GIUSEPPE                         | MICHELE MARIA            | 20                     |       |                                       |
| 32     PROVESSO     MARCO GATA     20       33     GIUSEPPE SPIRIT     CARLO     20       34     MARCO     ALESSANDRA 0482     20       35     NICOLA     GIULIANO     20       36     MASSIMO     PATREIZA 0233     20       37     FRANCESCA ROMAN     MARIA 0931     20       38     ALESSANDRO     STEFANO 0949     20       39     LUIGIA     EMILIA MARIA     20                                                                                                    |   | 31 FRANCESCO                        | MARIA CRISTINA           | 20                     |       |                                       |
| Side     Observer     Choice     Side       34     MARCO     ALESSANDRA 0482     20       35     NICOLA     GIULIANO     20       36     MASSIMO     PATRIZIA 0233     20       37     FRANCESCA ROMAN     MARIA 0931     20       38     ALESSANDRO     STEFANO 0949     20       39     LUIGIA     EMILIA MARIA     20                                                                                                    |   | 32 PRANCESCO<br>33 GILIGEDDE COIDIT | CARLO                    | 20                     |       |                                       |
| 35     NCOLA     GULIANO     20       36     MASSIMO     PATRIZIA 0233     20       37     FRANCESCA ROMAN     MARIA 0931     20       38     ALESSANDRO     STEFANO 0949     20       39     LUIGIA     EMILIA MARIA     20                                                                                                    |   | 34 MARCO                            | ALESSANDRA 0482          | 20                     |       |                                       |
| 35     MASSIMO     PATRIZIA 0233     20       37     FRANCESCA ROMAN     MARIA 0931     20       38     ALESSANDRO     STEFANO 0949     20       39     LUIGIA     EMILIA MARIA     20                                                                                                    |   | 35 NICOLA                           | GIULIANO                 | 20                     |       |                                       |
| 37         FRANCESCA ROMAN         MARIA 0931         20           38         ALESSANDRO         STEFANO 0949         20           39         LUIGIA         EMILIA MARIA         20                                                                                                    |   | 35 MASSIMO                          | PATRIZIA 0233            | 20                     |       |                                       |
| 38         ALESSANDRO         STEFANO 0949         20           39         LUIGIA         EMILIA MARIA         20                                                                                                    |   | 37 FRANCESCA ROMAN                  | MARIA 0931               | 20                     |       |                                       |
| 39 LUGIA EMILIA MARIA 20                                                                                                    |   | 38 ALESSANDRO                       | STEFANO 0949             | 20                     |       |                                       |
|                                                                                                    |   | 39 LUIGIA                           | EMILIA MARIA             | 20                     |       |                                       |
| 40 GIOVANNI TOMMASO 20                                                                                                    |   | 40 GIOVANNI                         | TOMMASO                  | 20                     |       |                                       |

| 1 🖾 🖢   |          | - Times New Roman 🔹 12 🔹                                                                                                    | ☞ - 여 -   😓 ⋥ 🗉 🖬 📰 [<br>  G C §   📰 🗮 🗮 🗮 📜 - | 🐠 🧔 ¶ 80% · 🚆                          |
|---------|----------|----------------------------------------------------------------------------------------------------|------------------------------------------------|----------------------------------------|
| 1 🖬 I   |          |                                                                                                    |                                                |                                        |
| <u></u> | -1-1-2-1 |                                                                                                    | 9                                              | 16 - 1 - 17 - 1 - 18 - 1 - 19 - 1 - 20 |
| 8       |          |                                                                                                    | i ji da Mariatti ja Maria Maria Maria Maria    |                                        |
|         |          |                                                                                                    |                                                |                                        |
|         |          | Elezione dell'Ordine degl                                                                                                    | i Avvocati di del gg/i                         | mm/aaaa                                |
|         |          |                                                                                                    |                                                |                                        |
|         |          | Cognome                                                                                                    | Nome                                           |                                        |
|         | 1        | ALBA                                                                                                    | ANGELA                                         | 24                                     |
|         | 2        |                                                                                                    |                                                | 24                                     |
|         | 3        | ANTONIO                                                                                                    | MICHELE U962                                   | 23                                     |
|         | 4        | MASSIMO                                                                                                    | RICCARDO U762                                  | 22                                     |
|         | 5        | MARIUCCIA                                                                                                    | ALESSANDRA                                     | 22                                     |
|         | ь<br>-   |                                                                                                    | GIULIANA                                       | 22                                     |
|         | (        |                                                                                                    | GIUSEPPE 1062                                  | 22                                     |
|         | 8        | GIANPIERO                                                                                                    |                                                | 22                                     |
|         | 9        | CRISTINA                                                                                                    | FRANCESCO GIORG                                | 22                                     |
|         | 10       | ANTONELLA                                                                                                    | FRANCESCO 0358                                 | 22                                     |
|         | 11       | MICHELE                                                                                                    | CESARE                                         | 21                                     |
|         | 12       | FRANCESCA                                                                                                    |                                                | 21                                     |
|         | 13       |                                                                                                    | MARCO 0756                                     | 21                                     |
|         | 14       |                                                                                                    | ERASMO                                         | 21                                     |
|         | 10       |                                                                                                    | ERASMO                                         | 21                                     |
|         | 10       | MARIA                                                                                                    | AMANDA                                         | 21                                     |
|         | 18       |                                                                                                    |                                                | 20                                     |
|         | 10       |                                                                                                    |                                                | 20                                     |
|         | 19       | MARCO                                                                                                    |                                                | 20                                     |
|         | 20       |                                                                                                    |                                                | 20 1                                   |
|         |          | s an and a second of the transformed second second s | 5.5Å190.00 E                                   |                                        |

Risultato finale della votazione.

La schermata visualizza il documento in formato .DOC di Microsoft Word con la lista delle persone elette ordinata per quantità di voti ottenuti.

| ÆasyElection - "Lo spoglio elettorale automatico e documentato" - Windows In | ternet Explorer |
|------------------------------------------------------------------------------|-----------------|
| 🕞 🕤 👻 💋 esempio_html.html                                                    | 💌 🍕 🗙 🛛         |
| 😪 🏟 🌽 esempio_html.html                                                      | j 💁 • 6         |

# Elezione dell'Ordine degli Avvocati di ..... del gg/mm/aaaa

| Nº | Cognome       | Nome            | Voti |
|----|---------------|-----------------|------|
| 1  | ALBA          | ANGELA          | 24   |
| 2  | ILARIA        | LETIZIA         | 24   |
| 3  | ANTONIO       | MICHELE 0962    | 23   |
| 4  | MASSIMO       | RICCARDO 0762   | 22   |
| 5  | MARIUCCIA     | ALESSANDRA      | 22   |
| 6  | GIANNI        | GIULIANA        | 22   |
| 7  | ANTONIETTA    | GIUSEPPE 1062   | 22   |
| 8  | GIANPIERO     | ANNA MARIA      | 22   |
| 9  | CRISTINA      | FRANCESCO GIORG | 22   |
| 10 | ANTONELLA     | FRANCESCO 0358  | 22   |
| 11 | MICHELE       | CESARE          | 21   |
| 12 | FRANCESCA     | IGNAZIO         | 21   |
| 13 | CARLO         | MARCO 0756      | 21   |
| 14 | DAVID         | MASSIMO 1057    | 21   |
| 15 | LEONARDO      | ERASMO          | 21   |
| 16 | ANTONIO       | FRANCESCO 0350  | 21   |
| 17 | MARIA         | AMANDA          | 20   |
| 18 | EMMA BEATRICE | MARIA CRISTINA  | 20   |
| 19 | MAURIZIO      | MARIA LAURA     | 20   |
| 20 | MARCO         | DANIELA         | 20   |
| 21 | GIAMPIERO     | SAMUELE         | 20   |
| 22 | ANTONINA      | DANIELA         | 20   |
| 23 |               | MICHELE         | 20   |

Risultato finale della votazione.

La schermata visualizza il documento in formato .HTML adatto a pubblicare la pagina su Internet.

I dati dell'elezione sono inseriti in una tabella con la lista delle persone elette ordinata per quantità di voti ottenuti.

| MS Sans  | Serif       | - 8 - G C S   |         | ፼  🥶 % 000 € | *,0 ,00 I I | 🕂 - 🖄 - <u>A</u> - ] |                                       |
|----------|-------------|---------------|---------|--------------|-------------|----------------------|---------------------------------------|
| 5        | A B         | C D           | EF      | G            | H           | J K                  |                                       |
| 6<br>7   | Nº          |               | Cognome |              | Nome        | Voti                 |                                       |
| 9        | 1           | AI BA         |         | ANGELA       |             | 54                   |                                       |
| n        | 2           | ILARIA        |         | LETIZIA      |             | 24                   |                                       |
| 11       |             |               |         |              |             |                      |                                       |
| 2        | 3           | ANTONIO       |         | MICHELE 098  | 2           | 23                   |                                       |
| 13       | 4           | MASSIMO       |         | RICCARDO 0   | 762         | 22                   | Risultato finale della votazione      |
| 4        |             |               |         |              |             |                      | Risultato finale della votazione.     |
| 15       | 5           | MARIUCCIA     |         | ALESSANDR    | А           | 22                   |                                       |
| 6        | 6           | GIANNI        |         | GIULIANA     |             | 22                   |                                       |
| 7        | 5           |               |         |              | 200         | 50                   |                                       |
| 8        | 1           | ANTUNETTA     |         | GIUSEPPE 1   | J62         | 22                   |                                       |
| 9        | 8           | GIANPIERU     |         |              |             | 22                   |                                       |
| 20       | 9           | CRISTINA      |         | FRANCESCU    | GIURG       | 22                   |                                       |
| 1        | 10          |               |         | EDANCESCO    | 0358        | 50                   |                                       |
| 23       | 10          | ANTONELLA     |         | TRANCESCO    | 0000        | 22                   | I a schermata visualizza il documento |
| 24       | 11          | MICHELE       |         | CESARE       |             | 21                   | La schermala visualizza il uocumento  |
| 5        | 12          | FRANCESCA     |         | IGNAZIO      |             | 21                   | formato XLS di Microsoft Excel con    |
| 6        | 13          | CARLO         |         | MARCO 0756   |             | 21                   |                                       |
| 27       |             |               |         |              |             |                      | lista delle persone elette ordinata   |
| 28       | 14          | DAVID         |         | MASSIMO 10   | 57          | 21                   | quantità di vati attanuti             |
| 29       | 15          | LEONARDO      |         | ERASMO       |             | 21                   | quantità di von ottenuti.             |
| 30       | _           |               |         |              |             |                      |                                       |
| 31       | 16          | ANTONIO       |         | FRANCESCO    | 0350        | 21                   |                                       |
| 32       | 17          | MARIA         |         | AMANDA       |             | 20                   |                                       |
| 33       | 10          |               | -       |              | 261.0       | 60                   |                                       |
| 34       | 18          | EMMA BEATRICE |         | MARIA CRIST  | INA         | 20                   |                                       |
| 35       | 19          | MAURIZIO      |         | MARIA LAUR   | Α           | 20                   |                                       |
| 30<br>07 | 50          | марсо         |         |              |             | 50                   |                                       |
| 57       | 20          |               |         |              |             | 50                   |                                       |
| 20<br>20 | 21          | GIAWFIERU     |         | SAMUELE      |             | 20                   |                                       |
| in l     | 52          | ANTONINA      |         | DANIELA      |             | 50                   |                                       |
| 1        | 53          | FLENA         |         | MICHELE      |             | 20                   |                                       |
|          | u) chante / |               | +       |              |             |                      |                                       |

| Adobe Acrobat Professional - [esempio_pdf2.pdf]         File       Edit       View       Document       Comments       Tools       Advanced       Window       Help         Image: Second Second Seco                                                                                                    | _ □ ×<br>_ ₺ ×<br>Markup • & • • • • • • • • • •<br>¥/₩ • • Help • | Risultato finale della votazione.                                                                                                    |
|----------------------------------------------------------------------------------------------------|--------------------------------------------------------------------|----------------------------------------------------------------------------------------------------|
| Elezione dell'Ordine degli Avvocati di                                                                                                    | 1004<br>S A ∧ B R 4                                                | In questo caso la schermata visualizza il<br>documento in formato .PDF di Adobe<br>Acrobat.                                                                                                    |
| A CONTRACTOR OF CONTRACTOR CONTRACTOR CONTRA | 75                                                                 | Il documento .PDF contiene un numero<br>di pagine uguali alle schede totali della<br>votazione.                                                                                                    |
| 14) A N N A TARIA A N & R E A 03 7<br>15) N I C 0 L 0'<br>15) N I C 0 L 0'<br>Voti assegnati: WILMA MARIA ALESSANDE<br>WALTER ENRICO<br>VLADDRIRO ANGELA<br>GIUSEPPE BARBARA 0575<br>GIUSEPPE ANTONIO 0452<br>GIUSEPPE ANTONIO 0452<br>GIUSEPPE ANTONIO 0452<br>GIUSEPPE ANTONIO 0452<br>GIUSEPPE ANTONIO 0452<br>FLAVIA ANTONELLA<br>ENZA LAURA<br>ENZA LAURA<br>ENZA LAURA<br>ENZA LAURA<br>ENZO LAURA<br>ENZO LAURA<br>ENZO ANDREA 0373<br>NICOLO- PATRIZIA                                                                                                    |                                                                    | <ul> <li>Per ogni pagina vi è:</li> <li>la descrizione del tipo di votazione<br/>(rettangolo rosso);</li> <li>il numero della scheda (rettangolo<br/>verde);</li> <li>l'immagine della scheda scanneriz-<br/>zata (riquadro blu);</li> </ul> |
| Resizzato con Esy Election - Copyright © 2007                                                                                                    | Pagina: 5                                                          | - i voti assegnati dopo l'elaborazione (riquadro rosa).                                                                                                    |